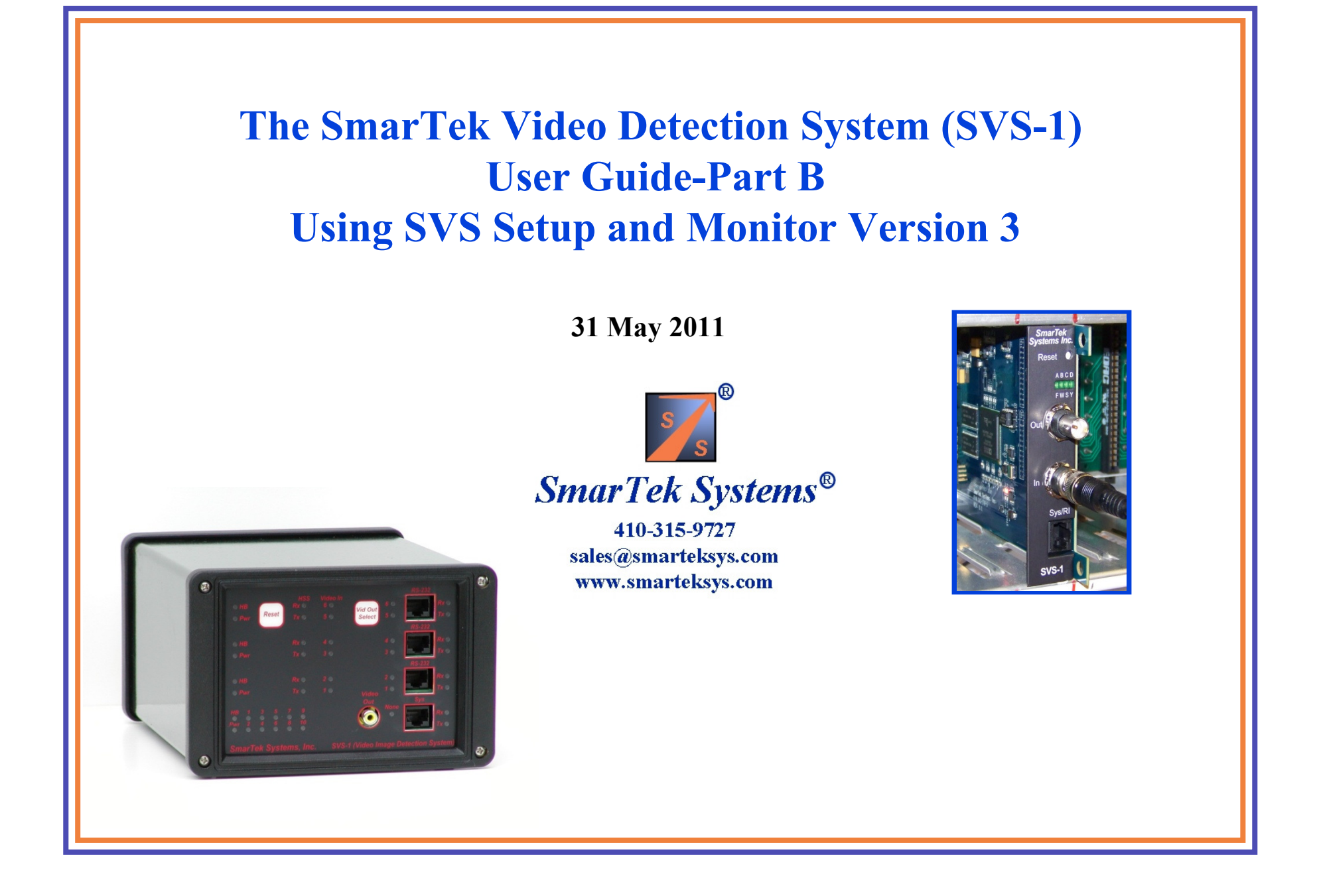

#### **SVS-1 – Setup Process Overview**

The primary function of the SVS Monitor and Setup Program is to provide the SVS-1 installer the means to quickly and easily setup Detection Line Zones within each camera image field, group Detection Line Zones by assigning them to a Phase, and then combine and route each Phase to the intersection controller.

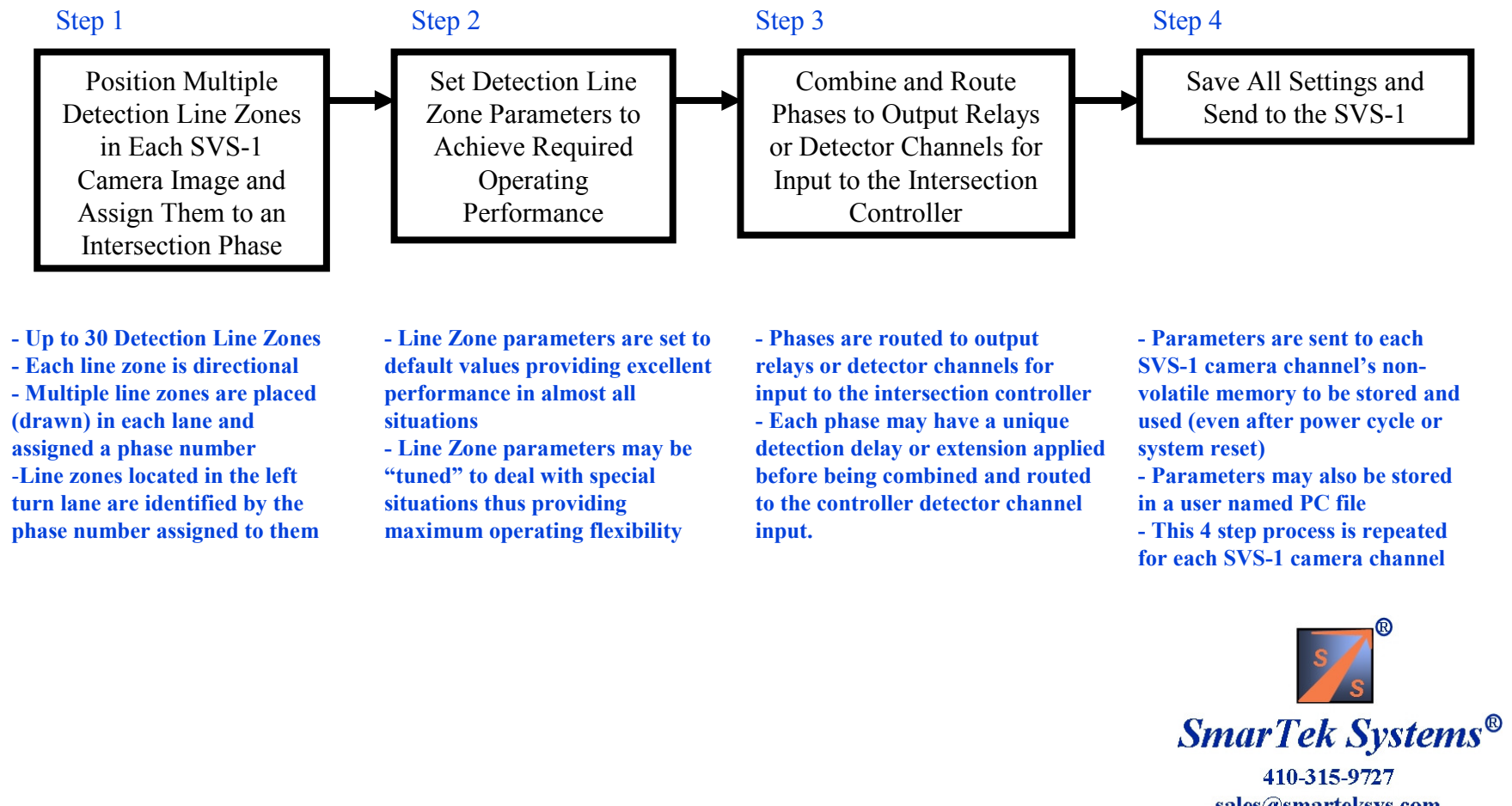

sales@smarteksys.com www.smarteksys.com

# SVS-1 – Opening the SVS Set Line Zones Window

After camera installation and connection to the SVS-1 Video Image Detection System, run SVS Monitor and Setup and choose the appropriate connection between the SVS-1 and the Windows PC being used. If setting up the SVS-1 shelf mount processor (up to six camera channels), click the network button. If setting up the SVS-1 single camera card, click the RS-232 button.

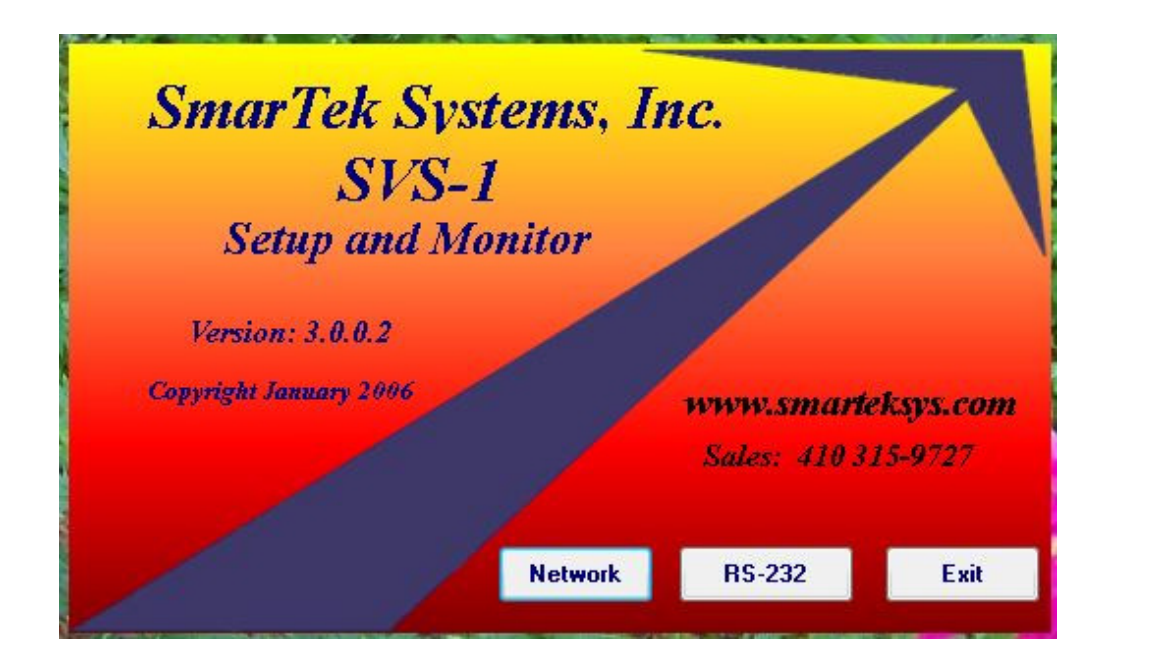

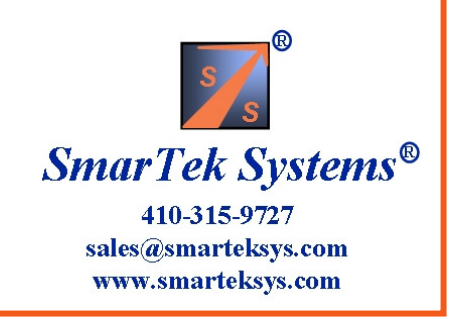

# SVS-1 – Opening the SVS Set Line Zones Window

If a network connection is selected, set the SVS-1 IP address and Port number in the SVS Network Connection screen. Click the **Connect** button and note the connection status to make sure a connection was made. Keep the Network Connection Window open.

| MarTek Systems, Inc. SVS | Setup and Monitor Version: 3.0.0.2                   |
|--------------------------|------------------------------------------------------|
| File Settings SVS Ne     | twork Command Buttons                                |
| Current ID SVS0001       | New ID SVS0001 Comm Port N/A Settings Network Socket |
| JPEG Quality Factor (2)  | 10 Image Decimation 1 Image Block Delay (ms) 00      |
| Default Reseive Made     |                                                      |
| Delaur neceive Mode      | Initialize BG for Stop                               |
| SVS Parameter Change     | end/Get Parameters To/From SVS-1                     |
| Relays                   |                                                      |
| 7 6 6                    |                                                      |
| 2 7                      |                                                      |
| 3 🖌 8 🖨                  |                                                      |
| 4 🖌 9 🕤                  |                                                      |
| 5 10                     | <b>2 and 3</b>                                       |
|                          |                                                      |
| LblStatus                |                                                      |
|                          |                                                      |
| Relay Count= 00 010      |                                                      |

| File                                                                                                    |                                                                                                    |                                     |                               |
|----------------------------------------------------------------------------------------------------|----------------------------------------------------------------------------------------------------|-------------------------------------|-------------------------------|
| Remote Host Name                                                                                                    |                                                                                                    | Port #                              | 1200                          |
| Resolved Remote Host IP Address                                                                                                    |                                                                                                    |                                     | Connect                       |
| Remote Host IP Address                                                                                                    | 192.168.1.200                                                                                      |                                     |                               |
| Remote Host Name (URL) will be a<br>Otherwise, the Specified Ru                                                                                                    | resolved (if possible) and<br>emote Host IP Address w                                              | l used to connu<br>ill be used to c | ect if present.<br>connect.   |
| Socket ClosedDo Not try to send c                                                                                                    | commands.                                                                                          |                                     |                               |
| No Errors No Connect Command Y                                                                                                    | 'et                                                                                                |                                     |                               |
| Keep This Window O                                                                                                    | pen To Maintain Net                                                                                | work Conne                          | ction.                        |
| SVS Network Socket Connection                                                                                                    | -                                                                                                  |                                     | _ <b>D</b> _ X                |
| SVS Network Socket Connection<br>File<br>temole Host Name<br>Resolved Remote Host IP Address<br>Resolve Host IP Address<br>Resolve Host IP Address<br>Resolve Host Name (URL) will be i<br>Otherwise, the Specified Re<br>socket is Connected to Remote Hos<br>to Errors | 192.168.1.200<br>resolved (if possible) and<br>remote Host IP Address wi<br>t. Socket is Connected | Port #                              | 1200<br>Disconnect<br>onnect. |

- 1) Click in the upper/lower part of the **Current SVS ID** field to select the SVS ID (Camera Channel).
- 2) Click the SVS/Get SVS Parameters menu item. The yellow parameter warning label goes away.
- 3) Click the SVS/Get Image for Zone Setup menu item to open the Zone Setup window.

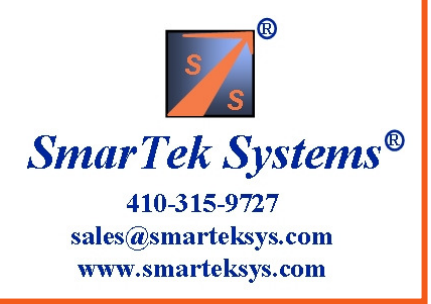

# Setting up the SVS-1 using SVS Setup and Monitor Version 3 (PC Required)

After clicking the **SVS/Get Image for Zone Setup** menu item to open the Zone Setup window, the following steps outline the setup procedure:

1) The Main Setup display has several options. For initial SVS-1 setup, first click the **Draw LZs** button to proceed to the Draw Line Zones display to draw each detection line zone (create multiple line zones for each lane) and then assign or group line zones to an intersection phase. After all desired detection line zones have been drawn and grouped in phases, set line zone parameters by clicking the **Default Parameters-All LZs** button. Typically, predetermined (default) parameters are used for most applications. After setting parameters, return to the Main Setup display.

2) From the Main Setup display, proceed to the Set Output display by clicking the **Set Output** button to specify the detector interface type, combine phases into vehicle presence relays, and then route them to output detector channels. After setting the output relay signals, return to the Main Setup display.

3) From the Main Setup display, proceed to the Set Video Out Text display by clicking the **Set Text Display** button to specify the video monitor text and to specify it's position in the output video image. After setting the output video text, return to the Main Setup display.

4) After the SVS-1 setup is complete, click the OK button to exit Setup and return to the SVS main display.

5) Settings must now be sent to the corresponding SVS-1 camera processing channel (SVS0001, SVS0002, etc.) to remove the yellow parameter mismatch warning flag. This is done by clicking the **SVS/Send SVS Parameters** menu item on the main SVS display.

**Important Note:** The setup procedure uses familiar mouse "point and click" techniques. For most displays and buttons, clicking in the **upper/lower** portion of the button field will **increment/decrement** the selected detection zone, the parameter to be changed, the phase to be assigned, or the parameter value being set.

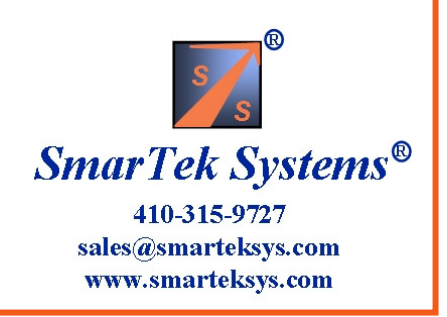

| ain Setup Display            |                         |                            |                                                                                                    |                |
|------------------------------|-------------------------|----------------------------|----------------------------------------------------------------------------------------------------|----------------|
| Market Detection Zone Setup  |                         |                            |                                                                                                    |                |
| File Output Relays           |                         |                            |                                                                                                    |                |
|                              |                         |                            | SVS0001<br>Get Image Stream<br>Enable Image Stream<br>Show Image Text<br>Image Stream Time Out (sec) 10 |                |
|                              |                         |                            |                                                                                                    |                |
|                              |                         | 05-31-2011 09:59:03        |                                                                                                    |                |
| Main Setup                   |                         |                            |                                                                                                    |                |
| Draw Line Zones              | Set Output              | Set Display Text           |                                                                                                    |                |
|                              |                         |                            | Save Cancel OK                                                                                          |                |
| When setting up on SVS 1 o   | amera channel for dotor | ation the user should prov | peed by first                                                                                           | s s            |
| Drawing Line Zones then      | Setting L.Z. Parameter  | s then Setting Detector (  | <b>Dutnut</b> and finally                                                                               | SmarTek System |
| Satting the descriptive text | for the Output Video    | Display Click Drow I in    | no <b>Zonos</b> button                                                                                  | 410 215 0707   |

410-315-9727 sales@smarteksys.com www.smarteksys.com

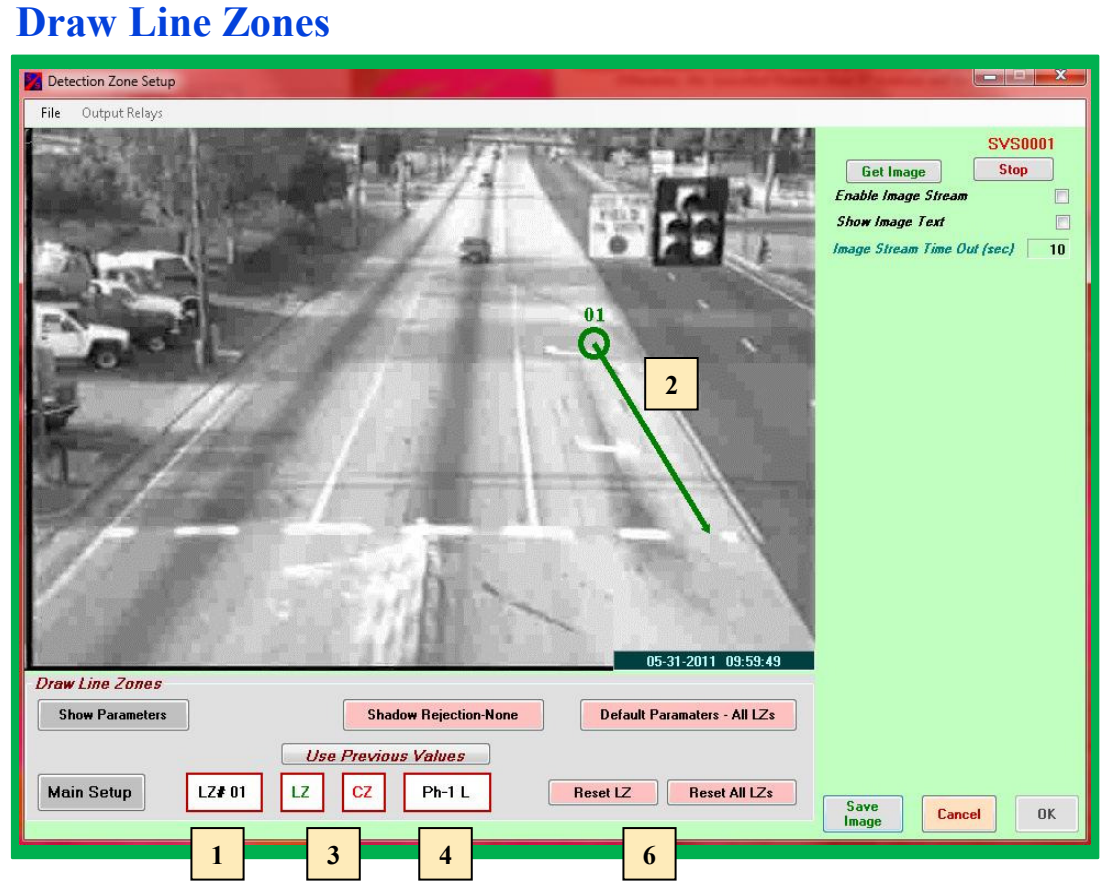

#### **Phase assignment Codes:**

| Ph-IL | Ph-5L | Ph-9L  | Ph-I3L | L designates Left Turn Lane               | necessary until t    |
|-------|-------|--------|--------|-------------------------------------------|----------------------|
| Ph-6T | Ph-2T | Ph-14T | Ph-10T | T designates Thru Lane                    | assignments are      |
| Ph-6R | Ph-2R | Ph-14R | Ph-10R | R designates Right Turn Lane              |                      |
|       |       |        |        |                                           |                      |
| Ph-3L | Ph-7L | Ph-11L | Ph-15L | Note: The "T" and "R" designation all     | ows for later        |
| Ph-8T | Ph-4T | Ph-16T | Ph-12T | applying detection delay and/or extension | on to the right      |
| Ph-8R | Ph-4R | Ph-16R | Ph-12R | turn and/or thru lanes before combining   | them into one relay. |

# Clicking in the upper/lower part of the button field will increment/decrement the value or the selection.

#### Set Line Zone Position, Size and Phase Group:

1) Click the LZ= button to select the line zone to draw. If the previous line zone has been assigned a phase, clicking the Use Previous Values button will assign that phase to the currently selected line zone.

2) Draw the Line Zone position by left clicking (hold down left button) at the down road end of the Line Zone and drawing the Line Zone to the up road end (at this end, release the left button).
3) Click the LZ and CZ buttons to show (green) or not show (red) the line zone and/or the circle zone in the output video monitor signal.

**4)** Click the **Ph**- button to assign the selected line zone to a specific phase (i.e. LZs 1, 2, and 3 may be assigned to phase 1L if they are in the Left Turn lane).

**5)** Repeat steps 1 thru 4 to set as many zones as is needed. Each lane should have multiple Line/Circle Zones.

6) To reset the selected line zone or all line zones, click the **Reset** or **Reset All** button respectively.

Steps 1 thru 4 may be repeated as many times as necessary until the position, size, and assignments are satisfactory.

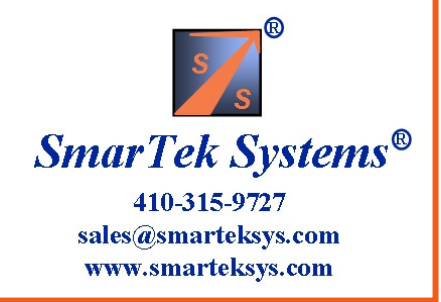

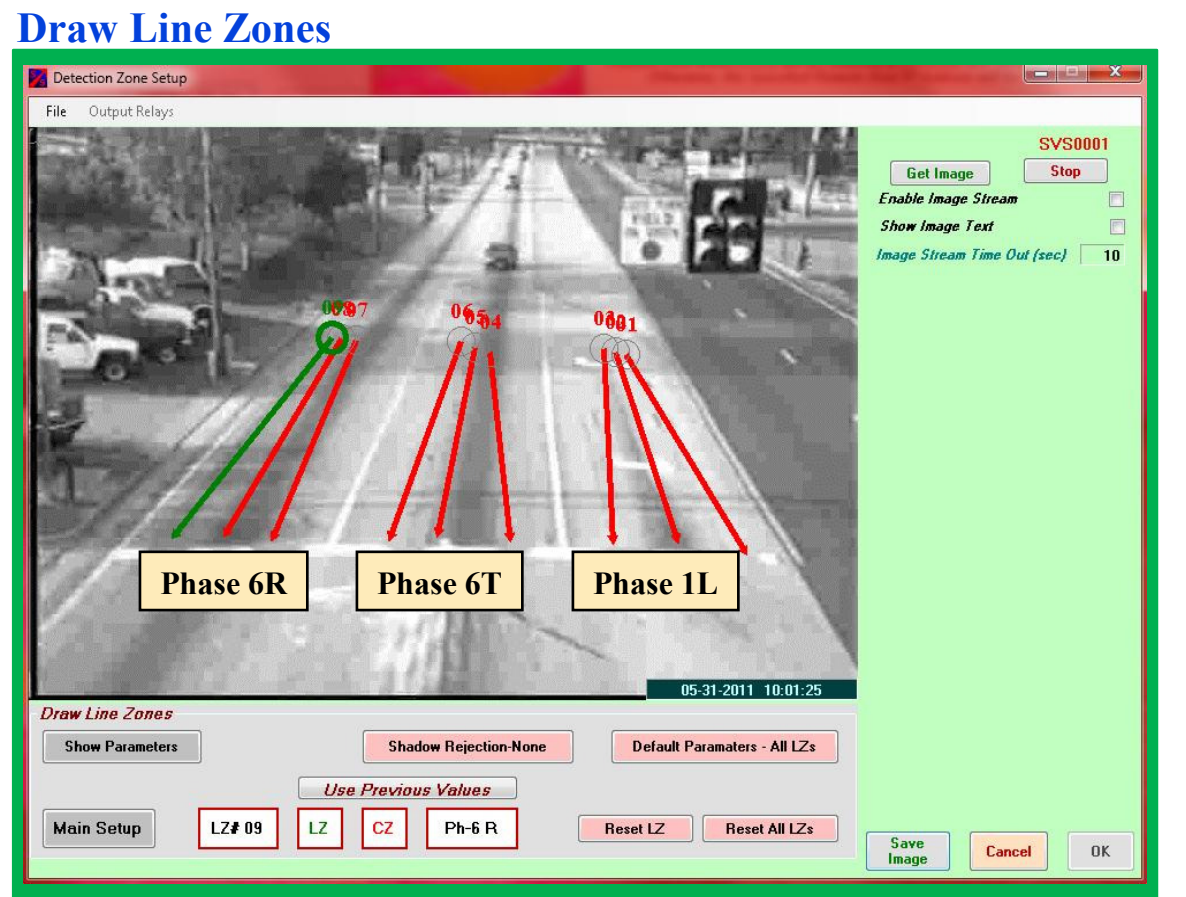

SVS-1 detection is directional, hence, be sure the direction arrow on each line zone is pointed in the correct direction of travel.

The selected line zone is shown in green, all others are shown in red (show in output video) or gray (not show in output video).

After drawing all line zones and grouping by phase, click the **Main Setup** button to return to the Main Setup Display.

Clicking in the upper/lower part of the button field will increment/decrement the value or the selection.

#### **Phase assignment Codes:**

| Ph-1L<br>Ph-6T<br>Ph-6R | Ph-5L<br>Ph-2T<br>Ph-2R | Ph-9L<br>Ph-14T<br>Ph-14R | Ph-13L<br>Ph-10T<br>Ph-10R | L designates Left Turn Lane<br>T designates Thru Lane<br>R designates Right Turn Lane                            | S                                                          |
|-------------------------|-------------------------|---------------------------|----------------------------|----------------------------------------------------------------------------------------------------|------------------------------------------------------------|
| Ph-3L<br>Ph-8T          | Ph-7L<br>Ph-4T          | Ph-11L<br>Ph-16T          | Ph-15L<br>Ph-12T           | <b>Note:</b> The "T" and "R" designation allows for later applying detection delay and/or extension to the right | SmarTek Systems®                                           |
| Ph-8R                   | Ph-4R                   | Ph-16R                    | Ph-12R                     | turn and/or thru lanes before combining them into one relay.                                                     | 410-315-9727<br>sales@smarteksys.com<br>www.smarteksys.com |

# **Setting Detection Zone Parameters**

The sensitivity parameters for each Line Zone and it's associated Circle Zone are displayed to the right of the camera image. For most installations, default parameter values provide excellent performance. These settings are easily selected for all Line/Circle Zones as follows:

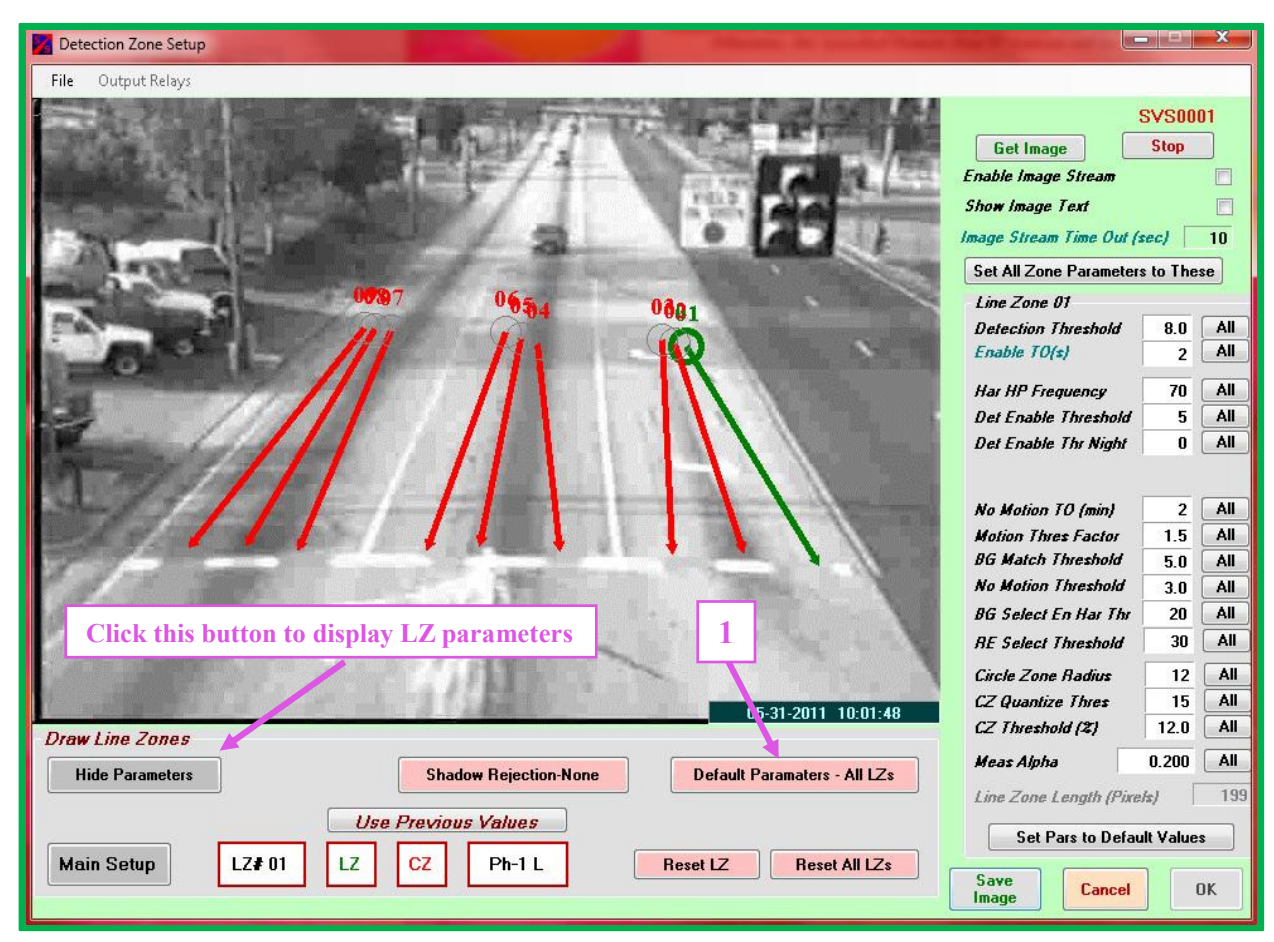

- 1) Click **the Default Parameters-All LZs** button below the Image display
- 2) Click Main Setup button to return to the Main Setup display

For cameras with high contrast settings, it may be necessary to set the shadow rejection to **Low**, **Medium**, or **High** depending on contrast settings. The **Shadow Rejection** setting is for all line zones and the default setting is **None**. To change shadow rejection, click the **Shadow Rejection** button until it reads the setting desired. Note that shadow rejection processing is enabled even if the rejection setting is set to None.

**Note:** Each parameter for each zone may be changed by selecting the zone and then clicking in the upper/lower part of the parameter value field to increment/decrement the value. To set a specific parameter to the displayed value for all Line/Circle Zones, click the **All** button to the right of the parameter field.

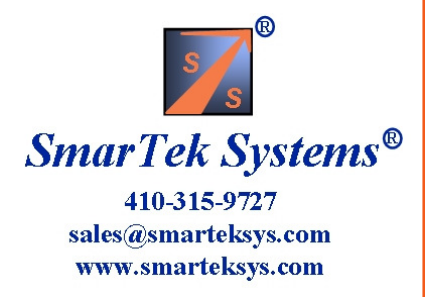

# Setting Light Reference and Visibility Parameters

Each Light Reference parameter and/or each Visibility parameter may need to be adjusted after observing the Image Histogram to determine the position of the dominant peak during daylight periods. Each parameter may be changed by clicking in the upper/lower part of the parameter value field to increment/decrement the value.

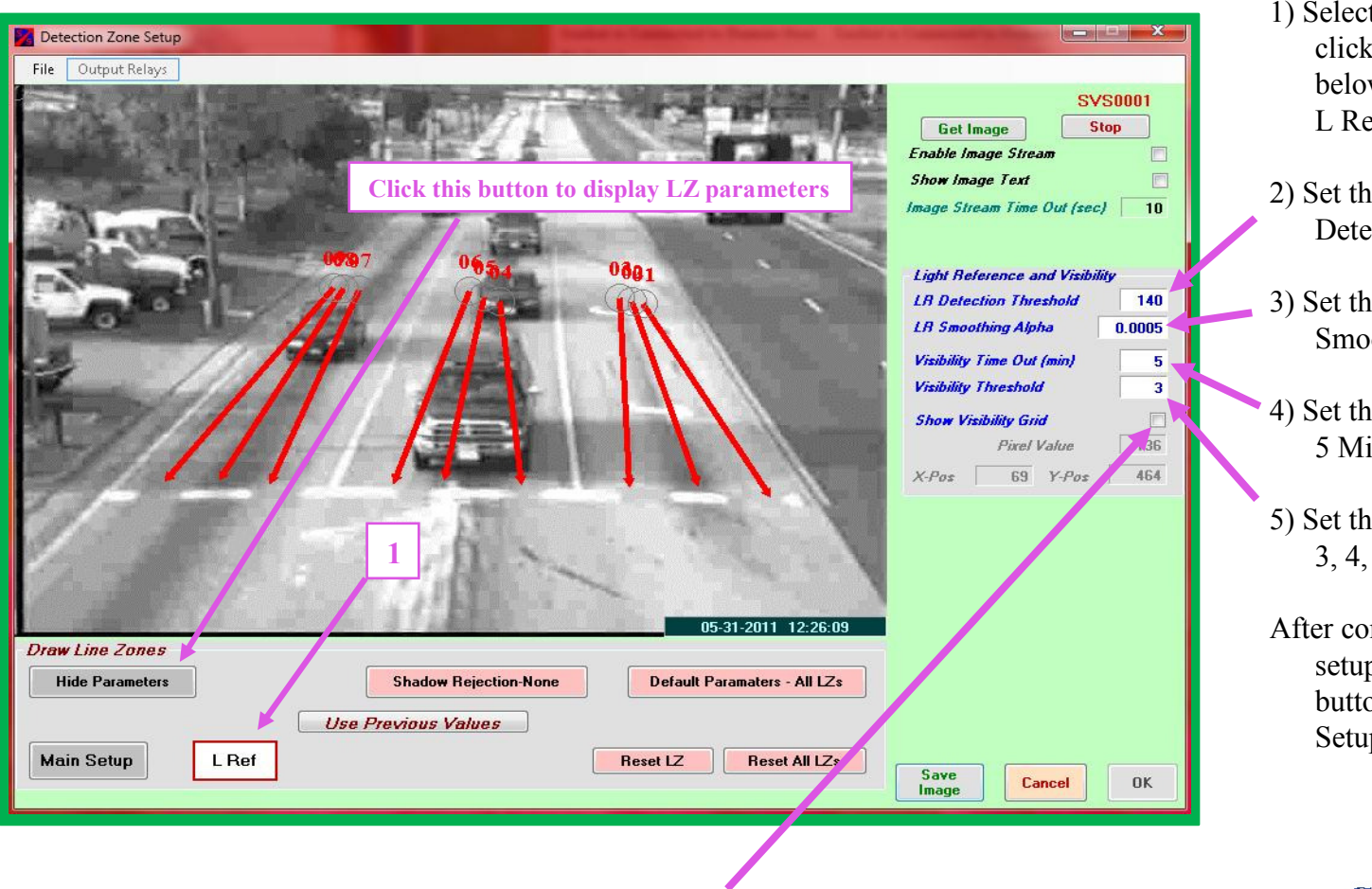

The **Show Visibility Grid** Check Box specifies whether to show the Visibility Reference Grid in the Output Video signal. The Visibility Reference Grid shows up as 5 green horizontal lines in the output video display.

- Select the Light Reference by clicking the LZ = button below the camera image until L Ref appears.
- 2) Set the Light Reference Detection Threshold to 140.
- 3) Set the Light Reference Smoothing Alpha to 0.0005.
- 4) Set the Visibility Time Out to 5 Minutes.
- 5) Set the Visibility Threshold to 3, 4, or 5 (default is 3).

After completing the parameter setup, click the **Main Setup** button to return to the Main Setup display.

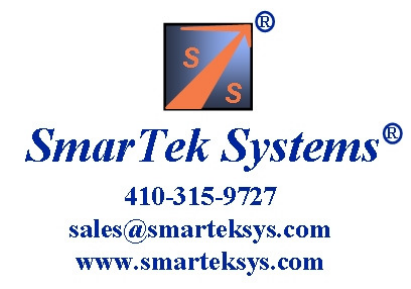

# Setting Output - Example Scenario Summary

From the Main Setup display, proceed to the Set Output display by clicking the **Set Output** button. This display is used to specify the detector interface type, combine phases into vehicle presence relays, and then route them to output detector channels. After setting up the output relay signals, return to the Main Setup display by clicking the **Main** button.

The following list provides a summary of several SVS-1 Output setup examples which are shown in the slides that follow.

- Type-170 Detector/Controller Interface with 4 Relays per SVS-1 card and 3 Phases (Line Zone Groups) Phase 1L, Detection Delay=0 sec, Detection Extension=0, Route to Card Edge F Phase 6T, Detection Delay=0 sec, Detection Extension=0, Route to Card Edge W Phase 6R, Detection Delay=2 sec, Detection Extension=0, Route to Card Edge W
- 2) Type-170 Detector/Controller Interface with 2 Relays per SVS-1 card and 3 Phases (Line Zone Groups) Phase 1L, Detection Delay=0 sec, Detection Extension=0, Route to Card Edge F Phase 6T, Detection Delay=0 sec, Detection Extension=0, Route to Card Edge W Phase 6R, Detection Delay=2 sec, Detection Extension=0, Route to Card Edge W
- 3) BIU #1 Card file Detector/Controller Interface with 4 Relays per SVS-1 card, Slot 2 used, and 3 Phases (Line Zone Groups) Phase 3L, Detection Delay=0 sec, Detection Extension=0, Route to Detector Channel D1 Phase 8T, Detection Delay=0 sec, Detection Extension=0, Route to Detector Channel D2 Phase 8R, Detection Delay=2 sec, Detection Extension=2, Route to Detector Channel D2

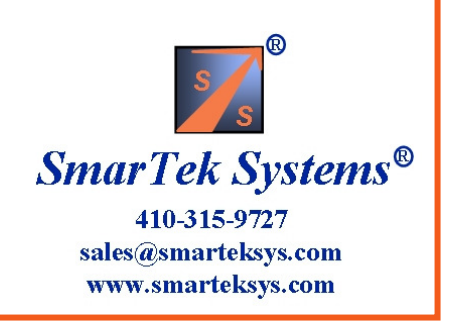

# **Setting Output Example Scenario Summary (Continued)**

 4) BIU #1 Card file Detector/Controller Interface with 4 Relays per SVS-1 card, Slot 4 used, and 3 Phases (Line Zone Groups) Phase 3L, Detection Delay=0 sec, Detection Extension=0, Route to Detector Channel D5 Phase 8T, Detection Delay=0 sec, Detection Extension=0, Route to Detector Channel D6 Phase 8R, Detection Delay=2 sec, Detection Extension=2, Route to Detector Channel D6

 5) BIU #1 Card file Detector/Controller Interface with 2 Relays per SVS-1 card, Slot 2 used, and 3 Phases (Line Zone Groups) Phase 3L, Detection Delay=0 sec, Detection Extension=0, Route to Detector Channel D1 Phase 8T, Detection Delay=0 sec, Detection Extension=0, Route to Detector Channel D2 Phase 8R, Detection Delay=2 sec, Detection Extension=2, Route to Detector Channel D2

6) BIU #1 SDLC Detector/Controller Interface with 3 Phases (Line Zone Groups)
 Phase 5L, Detection Delay=0 sec, Detection Extension=0, Route to Detector Channel D7
 Phase 2T, Detection Delay=0 sec, Detection Extension=0, Route to Detector Channel D8
 Phase 2R, Detection Delay=2 sec, Detection Extension=0, Route to Detector Channel D8

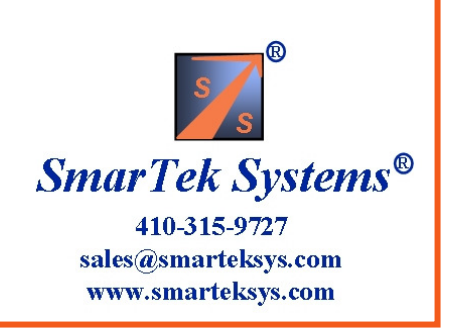

### Scenario 1 Set Output Relays

Type-170 Detector/Controller Interface with 4 Relays per SVS-1 card and 3 Phases (Line Zone Groups)

Phase 1L, Detection Delay=0 sec, Detection Extension=0, Route to Card Edge F

Phase 6T, Detection Delay=0 sec, Detection Extension=0, Route to Card Edge W

Phase 6R, Detection Delay=2 sec, Detection Extension=0, Route to Card Edge W

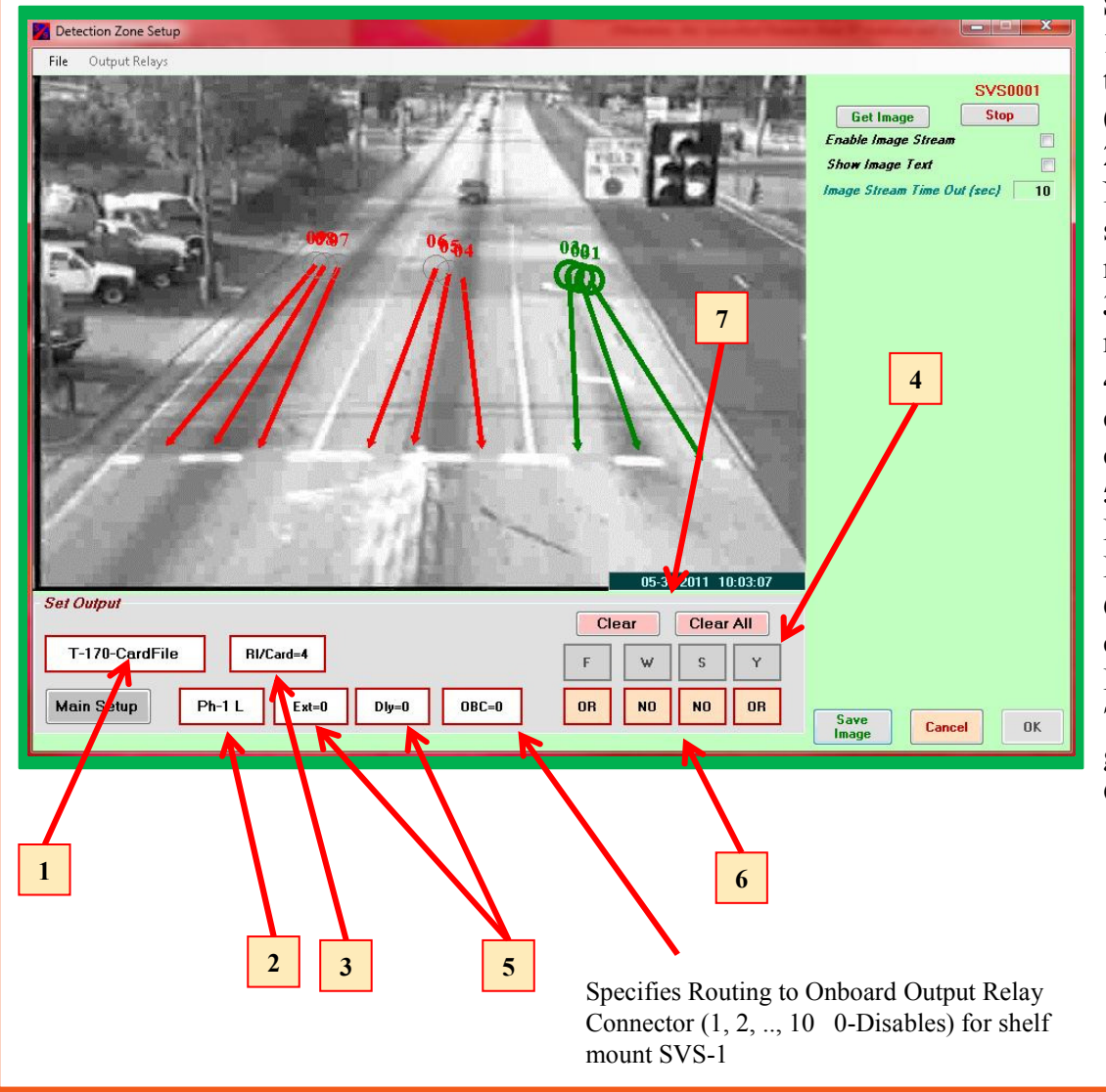

#### Select Detector Interface and Route Relays:

1) Click the **Detector Interface** button to select the type of detector/controller interface to be used (**Type-170**).

**2)** Click the **Ph-** button to select Phase group **1L**. Note that the line zones corresponding to the selected phase group turn green. All others are magenta.

**3)** Click the **RI/Card=** button to select the number of relays per card = 4.

**4)** After selecting the RI/Card=4, the number of card edge relays (F,W,etc.) that are shown changes corresponding to this selection.

5) Click the Ext= and the Dly= to select the Detection Extension in seconds and the Detection Delay in seconds.

6) Click N, Or, And button to select logic for combining (N=Not Used) Phase Groups into Card Edge Relays.

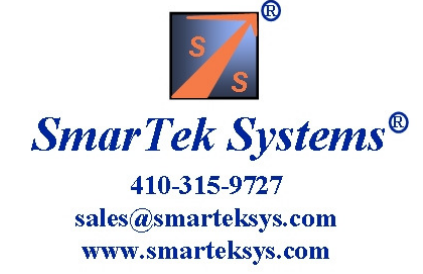

### Scenario 1 Set Output Relays

Type-170 Detector/Controller Interface with 4 Relays per SVS-1 card and 3 Phases (Line Zone Groups)

Phase 1L, Detection Delay=0 sec, Detection Extension=0, Route to Card Edge F

Phase 6T, Detection Delay=0 sec, Detection Extension=0, Route to Card Edge W

Phase 6R, Detection Delay=2 sec, Detection Extension=0, Route to Card Edge W

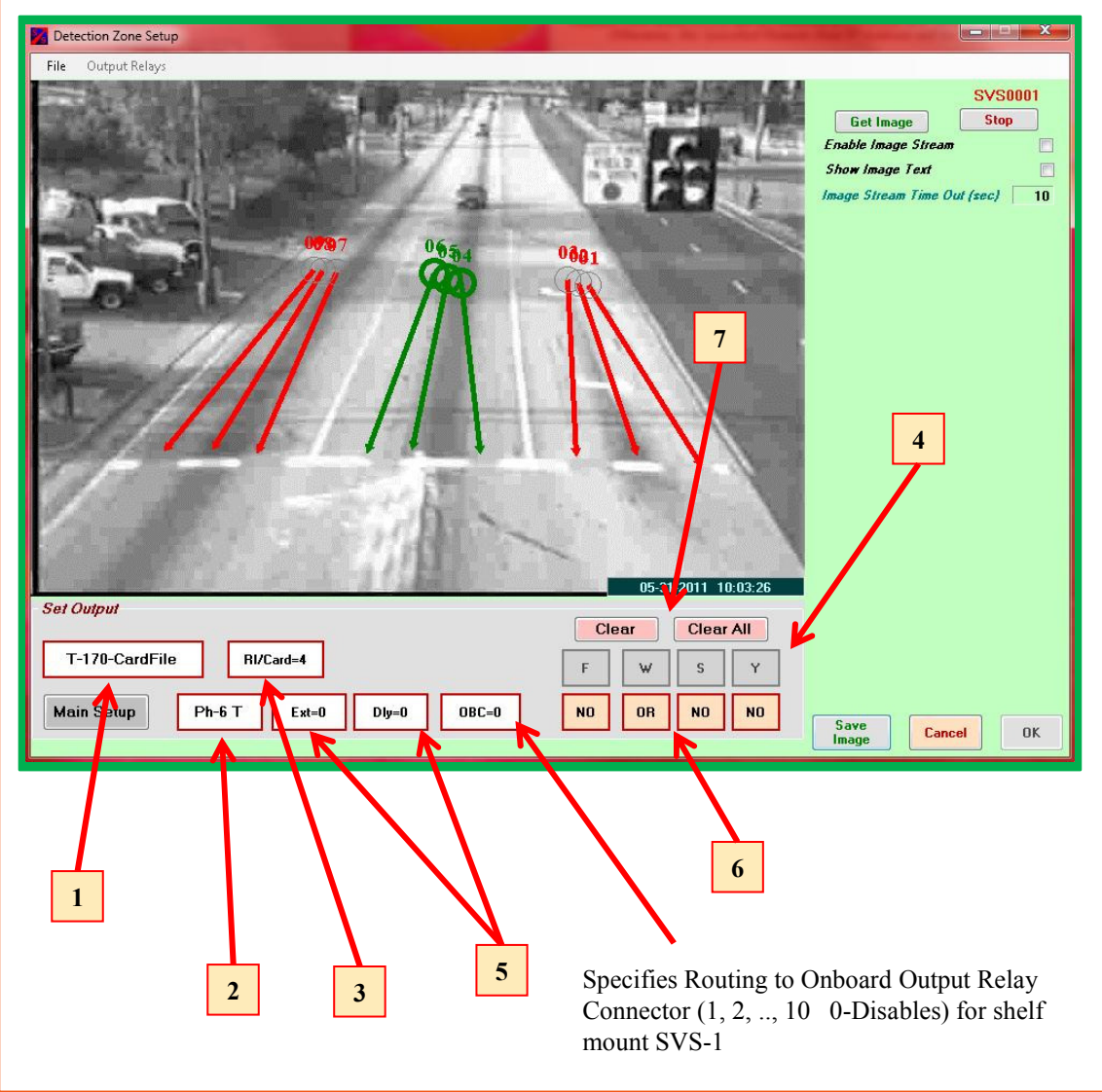

#### Select Detector Interface and Route Relays:

**1)** Click the **Detector Interface** button to select the type of detector/controller interface to be used (Type-170).

**2)** Click the **Ph-** button to select Phase group **6T**. Note that the line zones corresponding to the selected phase group turn green. All others are magenta.

3) Click the **RI/Card=** button to select the number of relays per card = 4.

**4)** After selecting the RI/Card=4, the number card edge relays (F,W,etc.) that are shown changes corresponding to this selection.

5) Click the Ext= and the Dly= to select the Detection Extension in seconds and the Detection Delay in seconds.

6) Click N, Or, And button to select logic for combining (N=Not Used) Phase Groups into Card Edge Relays.

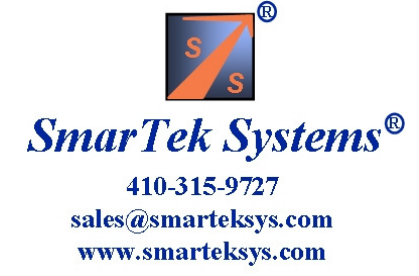

### Scenario 1 Set Output Relays

Type-170 Detector/Controller Interface with 4 Relays per SVS-1 card and 3 Phases (Line Zone Groups)

Phase 1L, Detection Delay=0 sec, Detection Extension=0, Route to Card Edge F

Phase 6T, Detection Delay=0 sec, Detection Extension=0, Route to Card Edge W

Phase 6R, Detection Delay=2 sec, Detection Extension=0, Route to Card Edge W

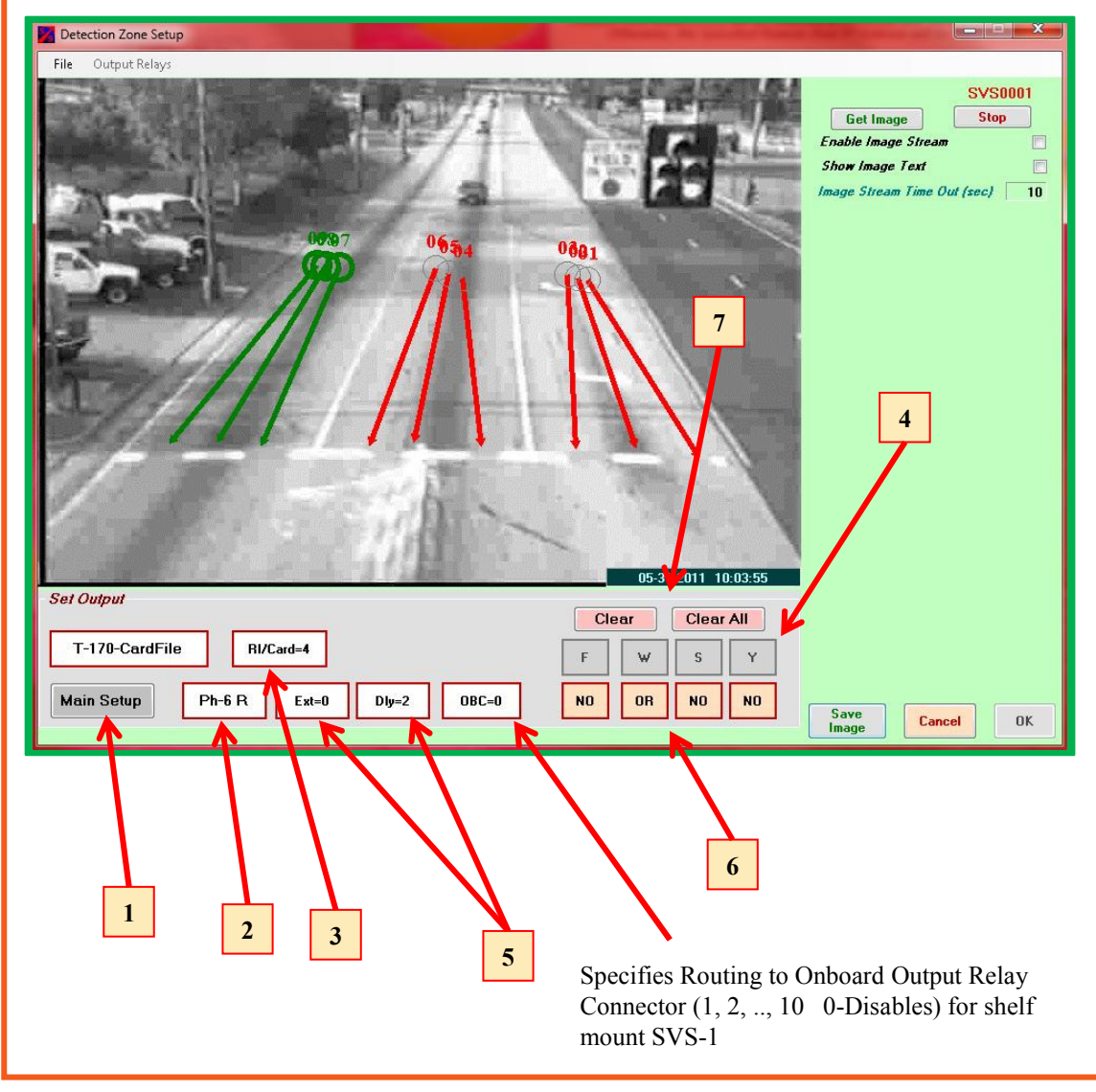

# Select Detector Interface and Route Relays:

**1)** Click the **Detector Interface** button to select the type of detector/controller interface to be used (Type-170).

**2)** Click the **Ph-** button to select Phase group **6R**. Note that the line zones corresponding to the selected phase group turn green. All others are magenta.

**3)** Click the **RI/Card=** button to select the number of relays per card = 4.

**4)** After selecting the RI/Card=4, the number card edge relays (F,W,etc.) that are shown changes corresponding to this selection.

5) Click the Ext= and the Dly= to select the Detection Extension in seconds and the Detection Delay in seconds.

6) Click N, Or, And button to select logic for combining (N=Not Used) Phase Groups into Card Edge Relays.

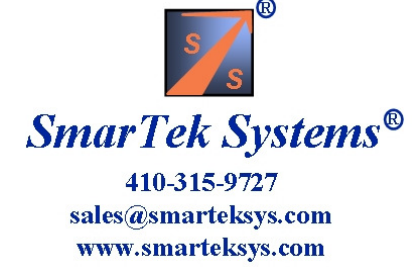

### Scenario 2 Set Output Relays

Type-170 Detector/Controller Interface with 2 Relays per SVS-1 card and 3 Phases (Line Zone Groups)

Phase 1L, Detection Delay=0 sec, Detection Extension=0, Route to Card Edge F

Phase 6T, Detection Delay=0 sec, Detection Extension=0, Route to Card Edge W

Phase 6R, Detection Delay=2 sec, Detection Extension=0, Route to Card Edge W

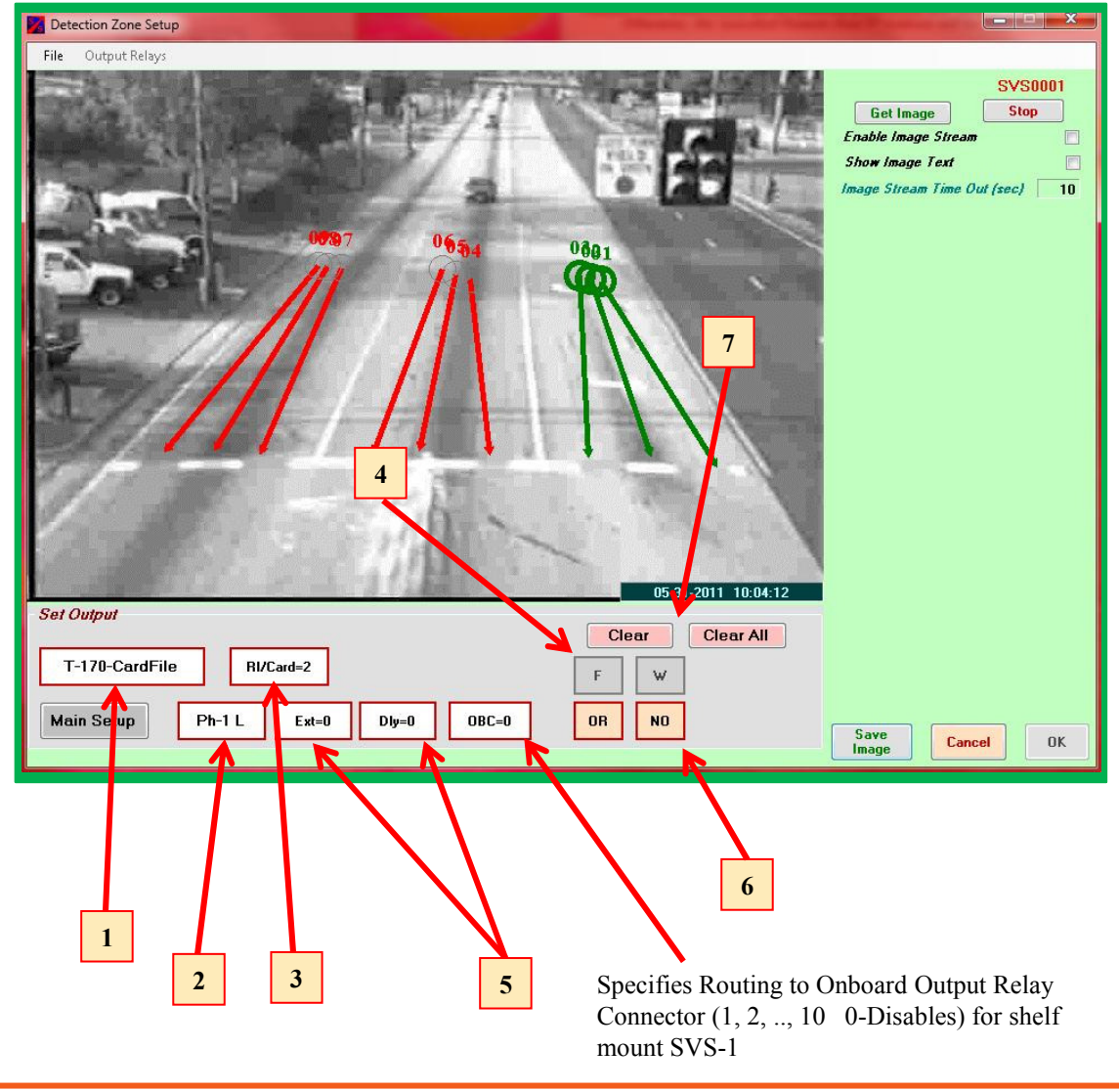

Select Detector Interface and Route Relays: 1) Click the Detector Interface button to select the type of detector/controller interface to be used (Type-170).

2) Click the Ph- button to select Phase group 1L. Note that the line zones corresponding to the selected phase group turn green. All others are magenta.

3) Click the **RI/Card=** button to select the number of relays per card = 2.

**4)** After selecting the RI/Card=4, the number card edge relays (F,W,etc.) that are shown changes corresponding to this selection.

5) Click the Ext= and the Dly= to select the Detection Extension in seconds and the Detection Delay in seconds.

6) Click N, Or, And button to select logic for combining (N=Not Used) Phase Groups into Card Edge Relays.

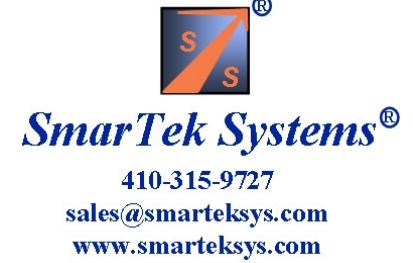

### Scenario 2 Set Output Relays

Type-170 Detector/Controller Interface with 2 Relays per SVS-1 card and 3 Phases (Line Zone Groups)

Phase 1L, Detection Delay=0 sec, Detection Extension=0, Route to Card Edge F

Phase 6T, Detection Delay=0 sec, Detection Extension=0, Route to Card Edge W

Phase 6R, Detection Delay=2 sec, Detection Extension=0, Route to Card Edge W

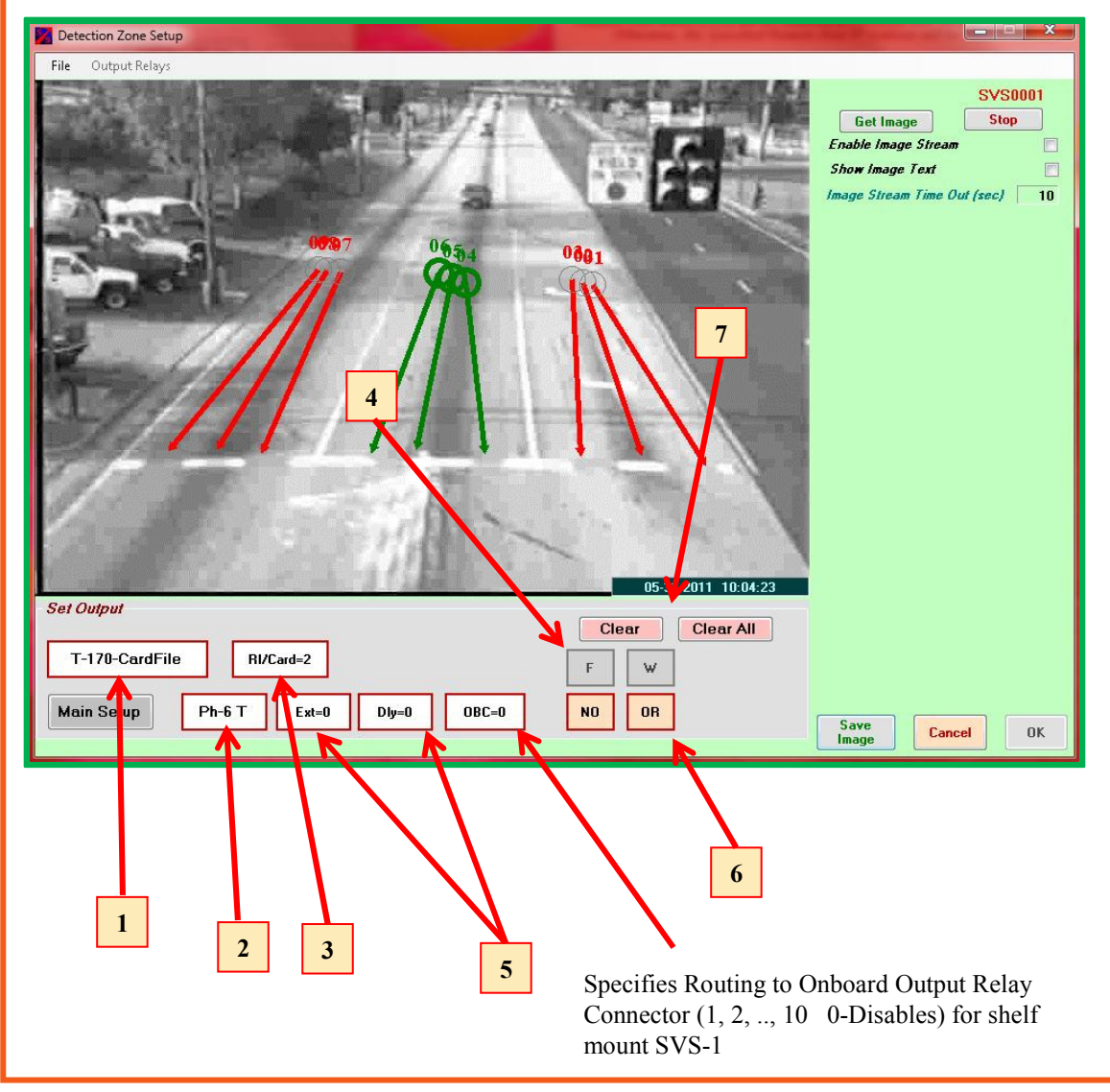

#### Select Detector Interface and Route Relays: 1) Click the Detector Interface button to select the type of detector/controller interface to be used (Type-170).

2) Click the **Ph-** button to select Phase group **6T**. Note that the line zones corresponding to the selected phase group turn green. All others are magenta.

**3)** Click the **RI/Card=** button to select the number of relays per card = 2.

**4)** After selecting the RI/Card=4, the number card edge relays (F,W,etc.) that are shown changes corresponding to this selection.

5) Click the Ext= and the Dly= to select the Detection Extension in seconds and the Detection Delay in seconds.

6) Click N, Or, And button to select logic for combining (N=Not Used) Phase Groups into Card Edge Relays.

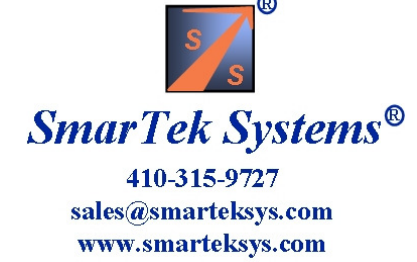

### Scenario 2 Set Output Relays

Type-170 Detector/Controller Interface with 2 Relays per SVS-1 card and 3 Phases (Line Zone Groups)

Phase 1L, Detection Delay=0 sec, Detection Extension=0, Route to Card Edge F

Phase 6T, Detection Delay=0 sec, Detection Extension=0, Route to Card Edge W

Phase 6R, Detection Delay=2 sec, Detection Extension=0, Route to Card Edge W

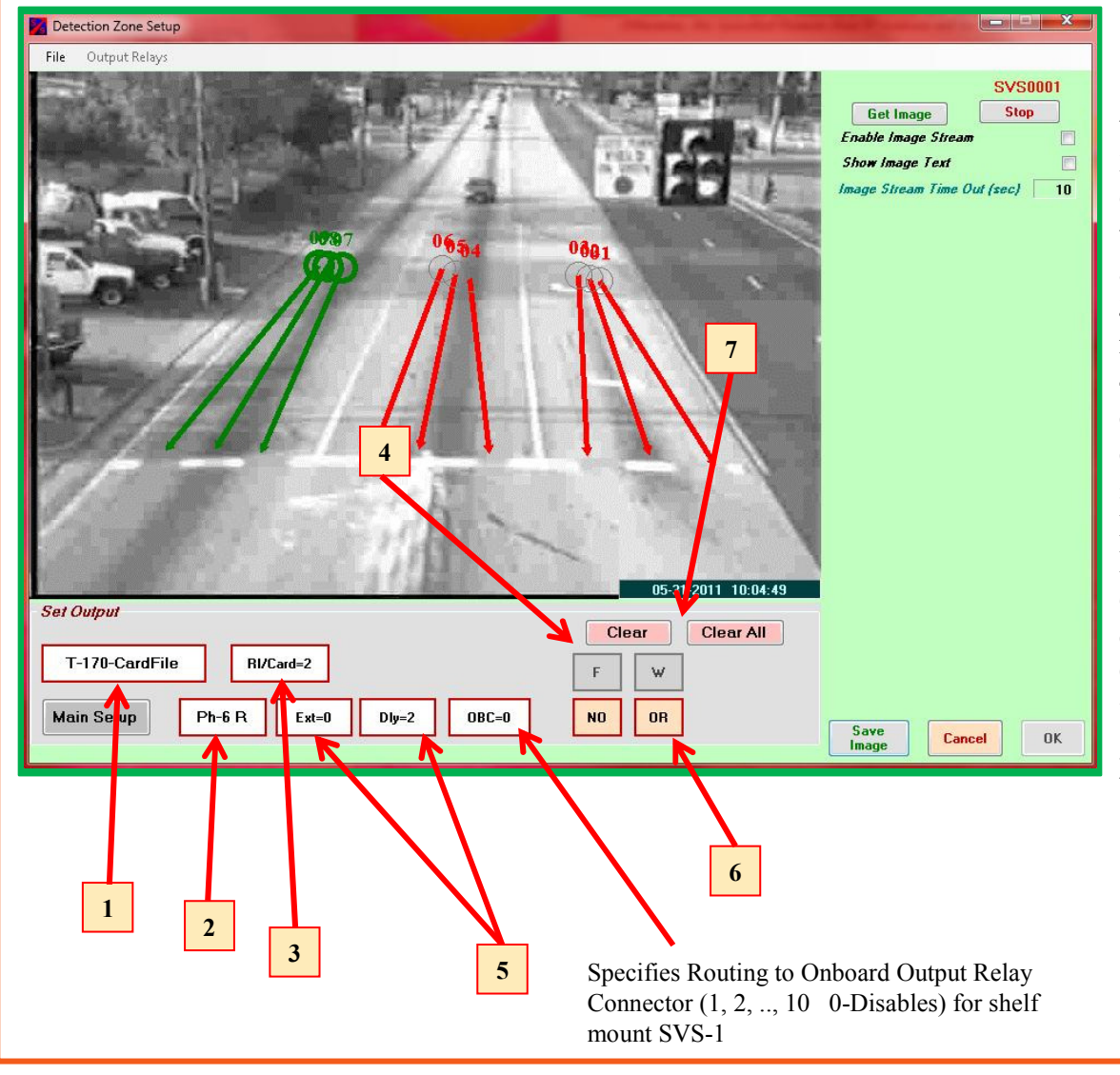

Select Detector Interface and Route Relays:
1) Click the Detector Interface button to select the type of detector/controller interface to be used (Type-170).
2) Click the Ph- button to select Phase group 6R. Note that the line zones corresponding to the selected phase group turn green. All others

are magenta.3) Click the RI/Card= button to select the number of relays per card = 2.

**4)** After selecting the RI/Card=4, the number card edge relays (F,W,etc.) that are shown changes corresponding to this selection.

5) Click the Ext= and the Dly= to select the Detection Extension in seconds and the Detection Delay in seconds.

6) Click N, Or, And button to select logic for combining (N=Not Used) Phase Groups into Card Edge Relays.

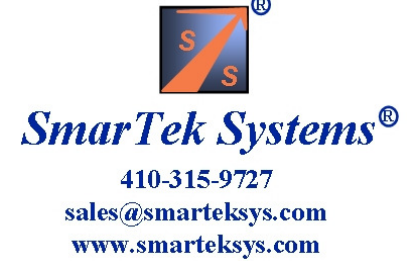

# Scenario 3 Set Output Relays

BIU #1 Card file Detector/Controller Interface with 4 Relays per SVS-1 card, Slot 2 used, and 3 Phases (Line Zone Groups)

Phase 3L, Detection Delay=0 sec, Detection Extension=0, Route to Detector Channel D1

Phase 8T, Detection Delay=0 sec, Detection Extension=0, Route to Detector Channel D2

Phase 8R, Detection Delay=2 sec, Detection Extension=2, Route to Detector Channel D2

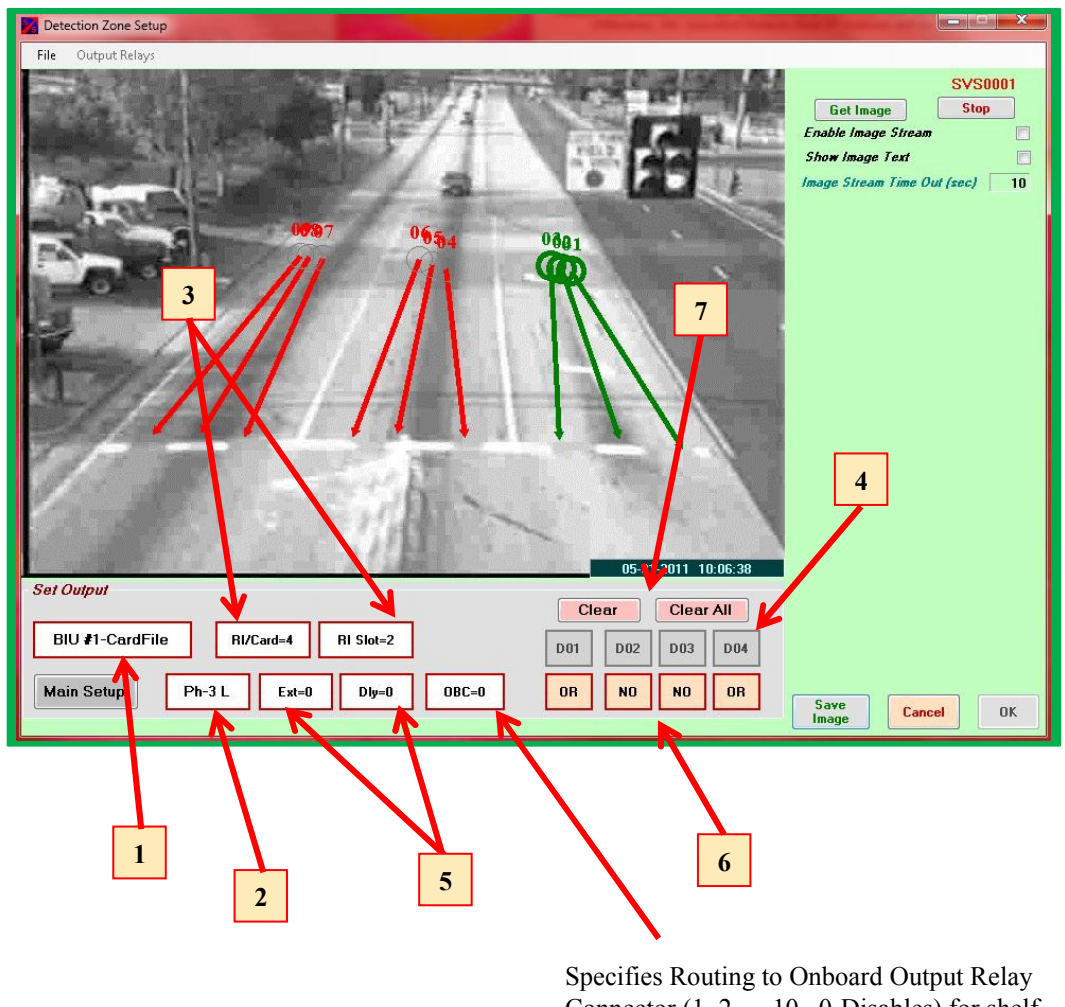

Specifies Routing to Onboard Output Relay Connector (1, 2, ..., 10 0-Disables) for shelf mount SVS-1 Select Detector Interface and Route Relays: 1) Click the Detector Interface button to select

the type of detector/controller interface to be used ( BIU #1 Card File ).

**2)** Click the **Ph-** button to select Phase group **3L**. Note that the line zones corresponding to the selected phase group turn green. All others are magenta.

3) Click the **RI/Card=** button to select the number of relays per card = 4. Click the **RI Slot=** to select the card file slot used= 2.

4) After selecting the RI/Card=4 and the RI Slot=2, the number detector channels (D1, D2, etc.) that are shown changes corresponding to this selection.
5) Click the Ext= and the Dly= to select the Detection Extension in seconds and the Detection

Delay in seconds. 6) Click N, Or, And button to select logic for combining (N=Not Used) Phase Groups into Detector Channels.

7) To clear the settings for the selected Phase group or for all Phase groups click the **Clear** or the **Clear All** button

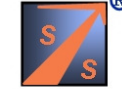

SmarTek Systems® 410-315-9727

sales@smarteksys.com www.smarteksys.com

# Scenario 3 Set Output Relays

BIU #1 Card file Detector/Controller Interface with 4 Relays per SVS-1 card, Slot 2 used, and 3 Phases (Line Zone Groups)

Phase 3L, Detection Delay=0 sec, Detection Extension=0, Route to Detector Channel D1

Phase 8T, Detection Delay=0 sec, Detection Extension=0, Route to Detector Channel D2

Phase 8R, Detection Delay=2 sec, Detection Extension=2, Route to Detector Channel D2

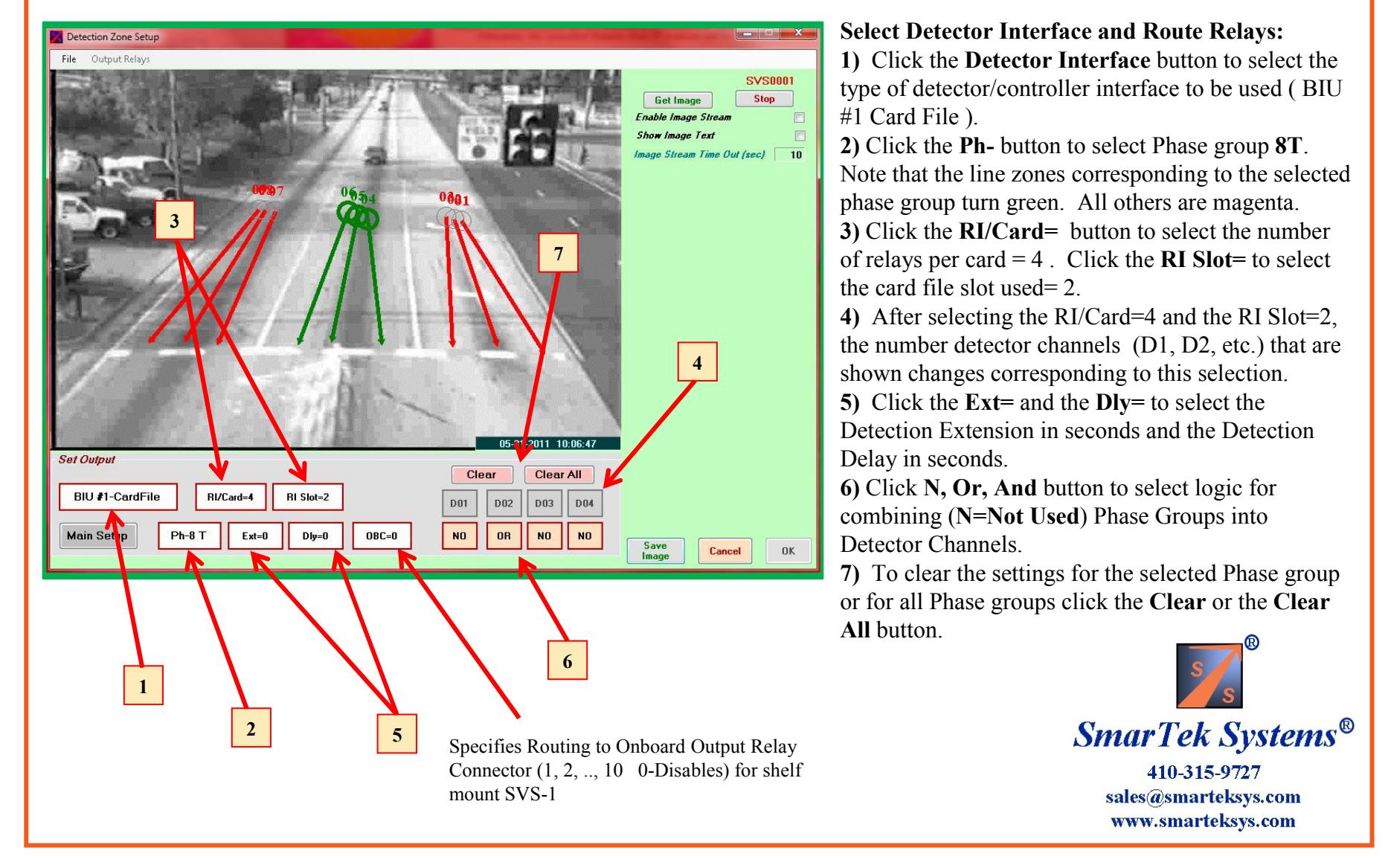

# **Scenario 3 Set Output Relays**

BIU #1 Card file Detector/Controller Interface with 4 Relays per SVS-1 card, Slot 2 used, and 3 Phases (Line Zone Groups)

Phase 3L, Detection Delay=0 sec, Detection Extension=0, Route to Detector Channel D1

Phase 8T, Detection Delay=0 sec, Detection Extension=0, Route to Detector Channel D2

Phase 8R, Detection Delay=2 sec, Detection Extension=2, Route to Detector Channel D2

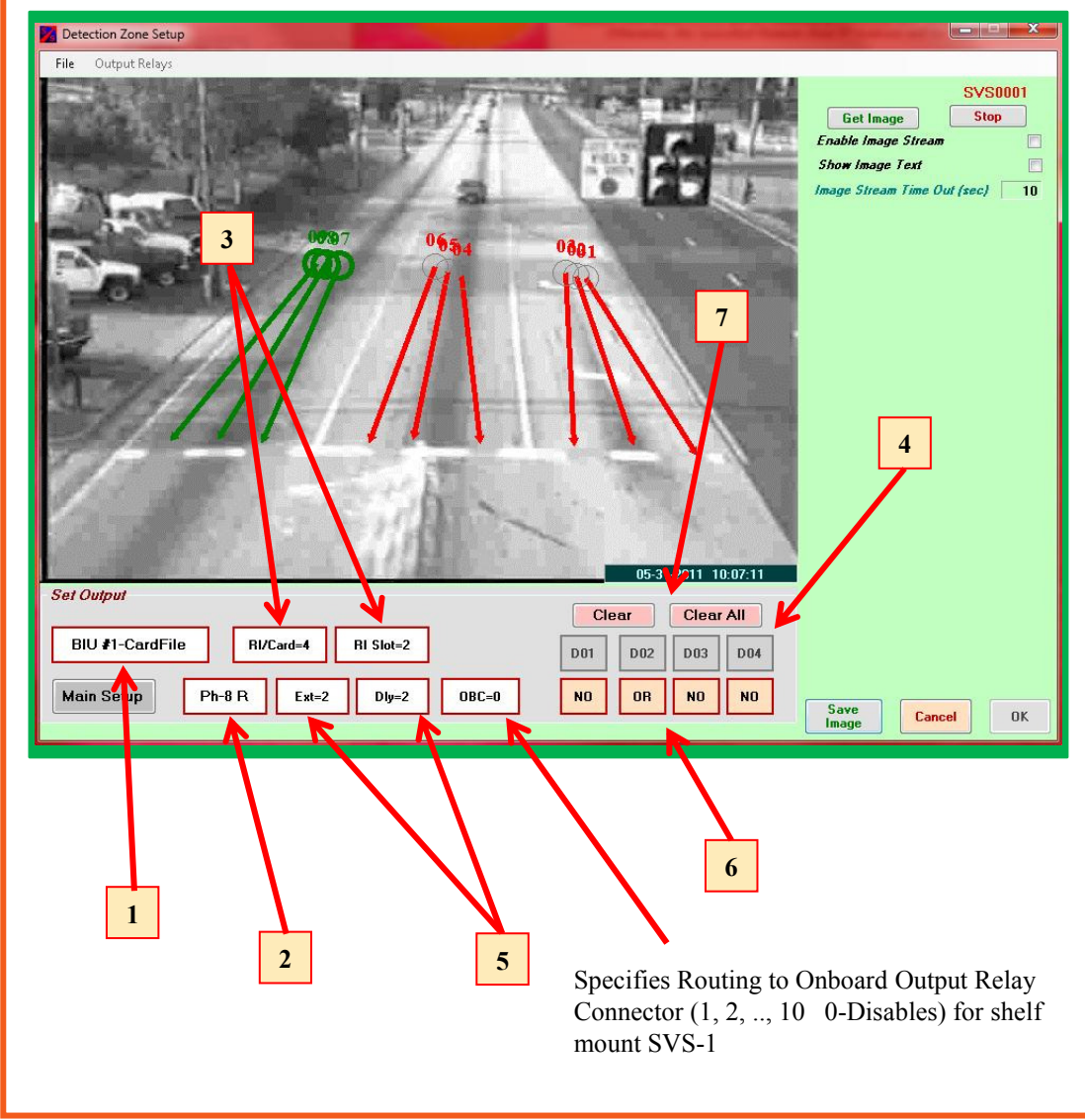

#### Select Detector Interface and Route Relays:

**1)** Click the **Detector Interface** button to select the type of detector/controller interface to be used ( BIU #1 Card File ).

2) Click the Ph- button to select Phase group 8R. Note that the line zones corresponding to the selected phase group turn green. All others are magenta.
3) Click the RI/Card= button to select the number of relays per card = 4. Click the RI Slot= to select the card file slot used= 2.

**4)** After selecting the RI/Card=4 and the RI Slot=2, the number detector channels (D1, D2, etc.) that are shown changes corresponding to this selection.

5) Click the Ext= and the Dly= to select the Detection Extension in seconds and the Detection Delay in seconds.

6) Click N, Or, And button to select logic for combining (N=Not Used) Phase Groups into Detector Channels.

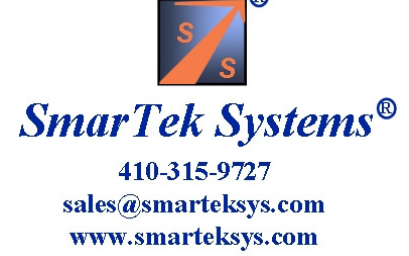

# Scenario 4 Set Output Relays

BIU #1 Card file Detector/Controller Interface with 4 Relays per SVS-1 card, Slot 4 used, and 3 Phases (Line Zone Groups)

Phase 3L, Detection Delay=0 sec, Detection Extension=0, Route to Detector Channel D5

Phase 8T, Detection Delay=0 sec, Detection Extension=0, Route to Detector Channel D6

Phase 8R, Detection Delay=2 sec, Detection Extension=2, Route to Detector Channel D6

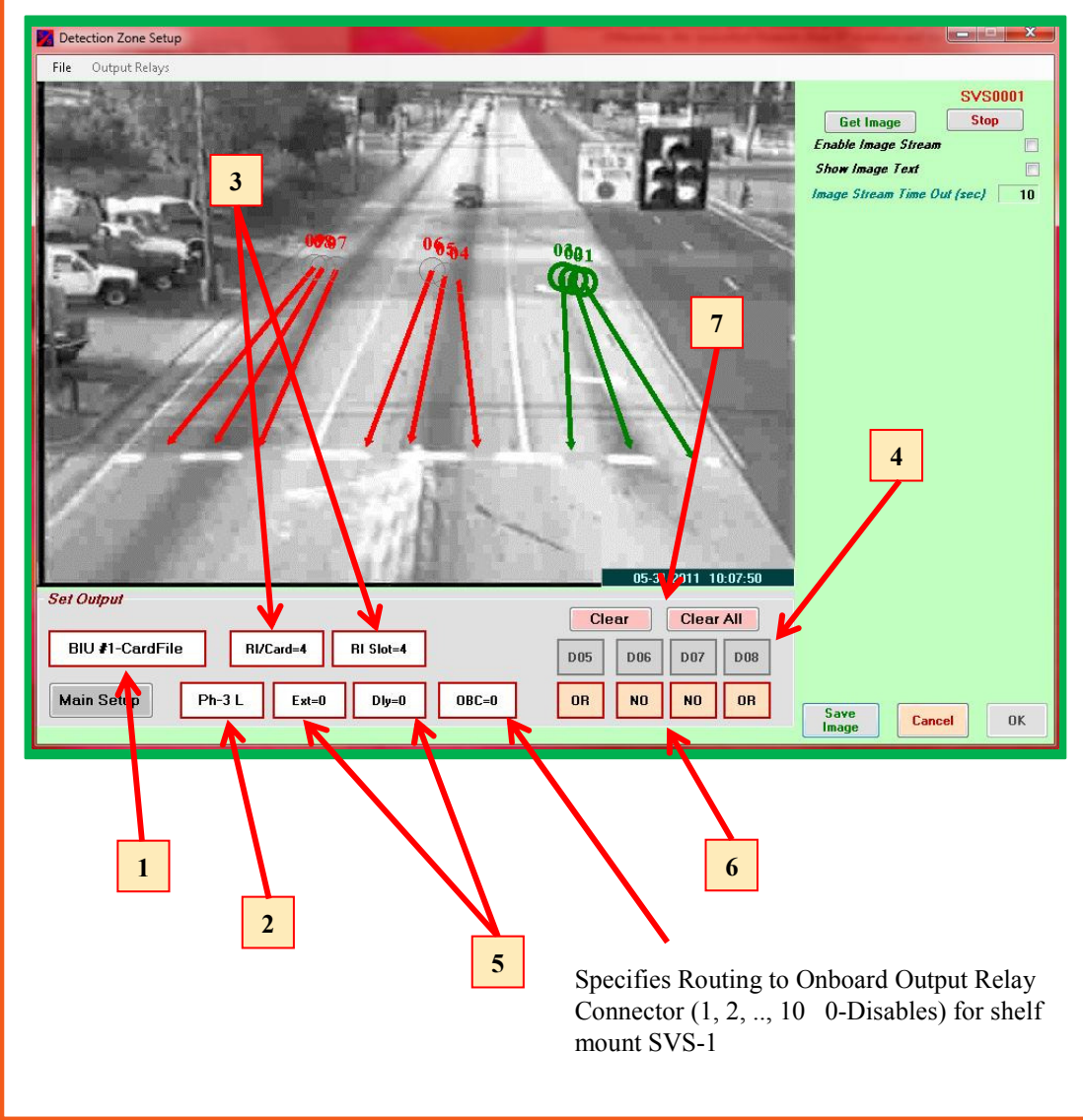

#### **Select Detector Interface and Route Relays:**

1) Click the **Detector Interface** button to select the type of detector/controller interface to be used ( BIU #1 Card File ).

2) Click the Ph- button to select Phase group 3L. Note that the line zones corresponding to the selected phase group turn green. All others are magenta.
3) Click the RI/Card= button to select the number of relays per card = 4. Click the RI Slot= to select the card file slot used= 4.

4) After selecting the RI/Card=4 and the RI Slot=4, the number detector channels (D5, D6, etc.) that are shown changes corresponding to this selection.
5) Click the Ext= and the Dly= to select the

Detection Extension in seconds and the Detection Delay in seconds.

6) Click N, Or, And button to select logic for combining (N=Not Used) Phase Groups into Detector Channels.

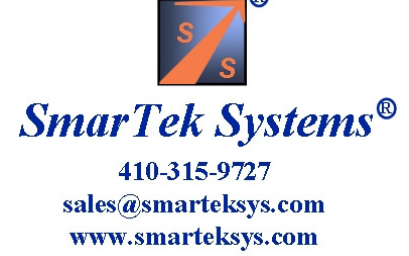

# Scenario 4 Set Output Relays

BIU #1 Card file Detector/Controller Interface with 4 Relays per SVS-1 card, Slot 4 used, and 3 Phases (Line Zone Groups)

Phase 3L, Detection Delay=0 sec, Detection Extension=0, Route to Detector Channel D5

Phase 8T, Detection Delay=0 sec, Detection Extension=0, Route to Detector Channel D6

Phase 8R, Detection Delay=2 sec, Detection Extension=2, Route to Detector Channel D6

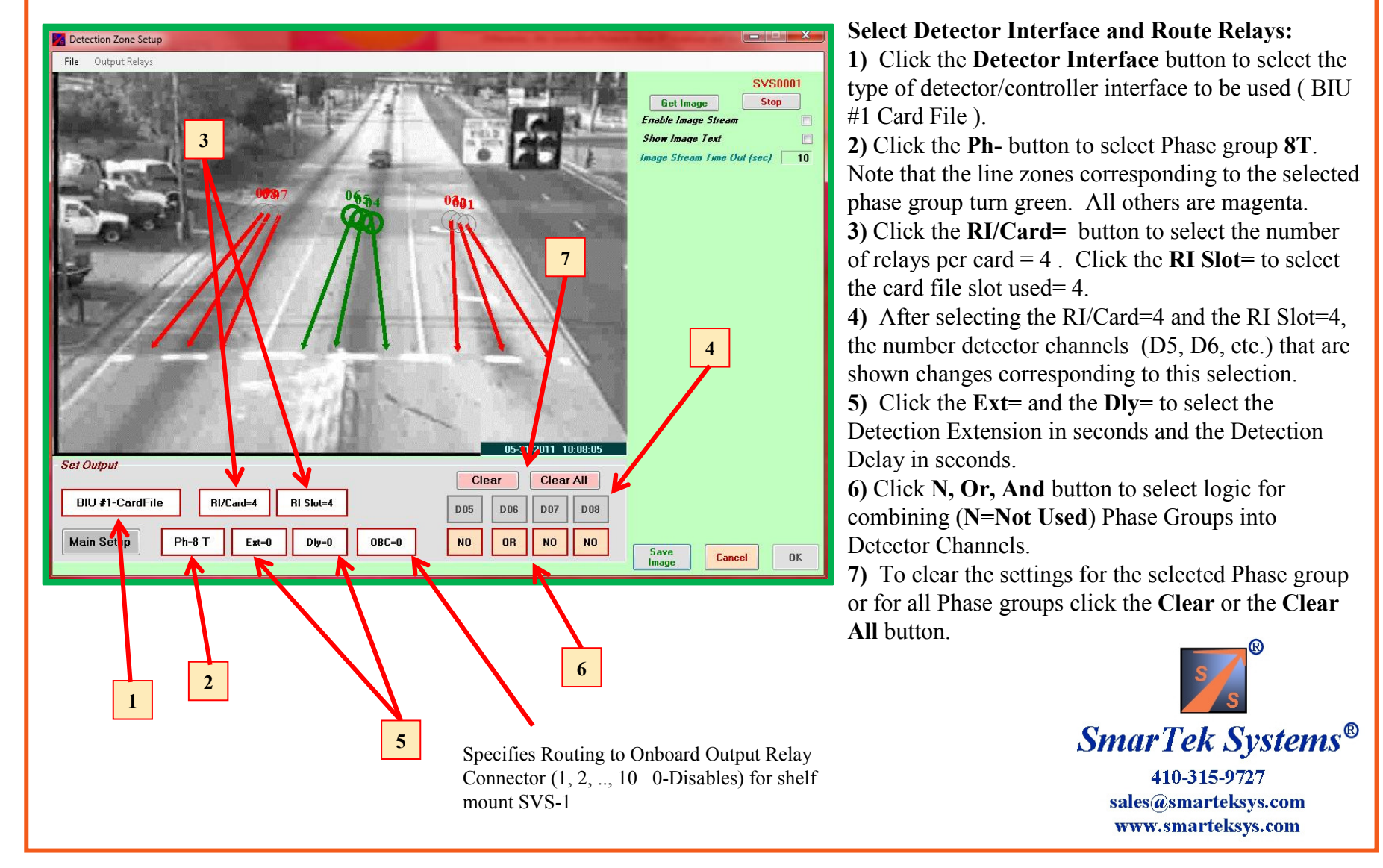

# Scenario 4 Set Output Relays

BIU #1 Card file Detector/Controller Interface with 4 Relays per SVS-1 card, Slot 4 used, and 3 Phases (Line Zone Groups)

Phase 3L, Detection Delay=0 sec, Detection Extension=0, Route to Detector Channel D5

Phase 8T, Detection Delay=0 sec, Detection Extension=0, Route to Detector Channel D6

Phase 8R, Detection Delay=2 sec, Detection Extension=2, Route to Detector Channel D6

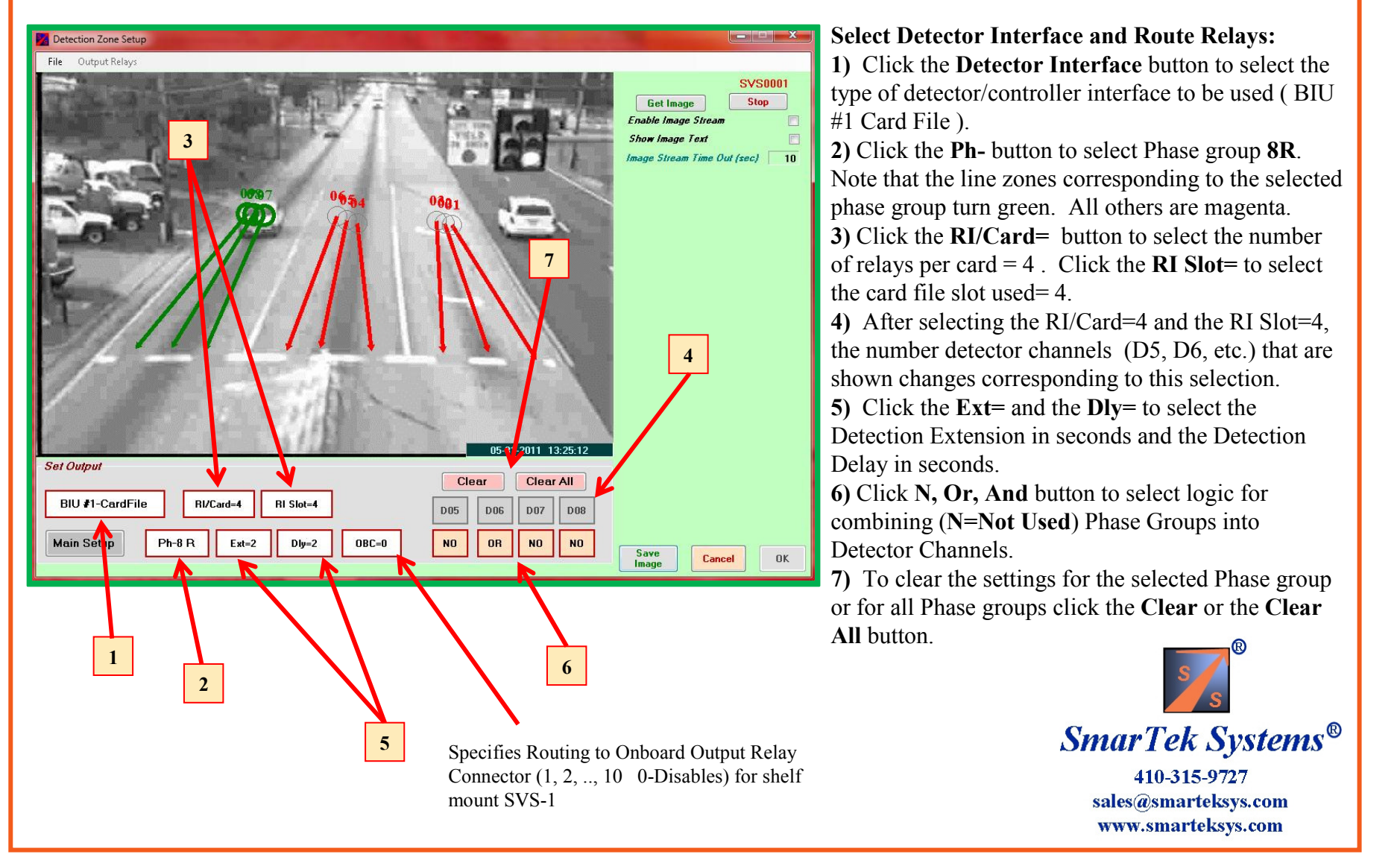

# Scenario 5 Set Output Relays

BIU #1 Card file Detector/Controller Interface with 2 Relays per SVS-1 card, Slot 2 used, and 3 Phases (Line Zone Groups)

Phase 3L, Detection Delay=0 sec, Detection Extension=0, Route to Detector Channel D1

Phase 8T, Detection Delay=0 sec, Detection Extension=0, Route to Detector Channel D2

Phase 8R, Detection Delay=2 sec, Detection Extension=2, Route to Detector Channel D2

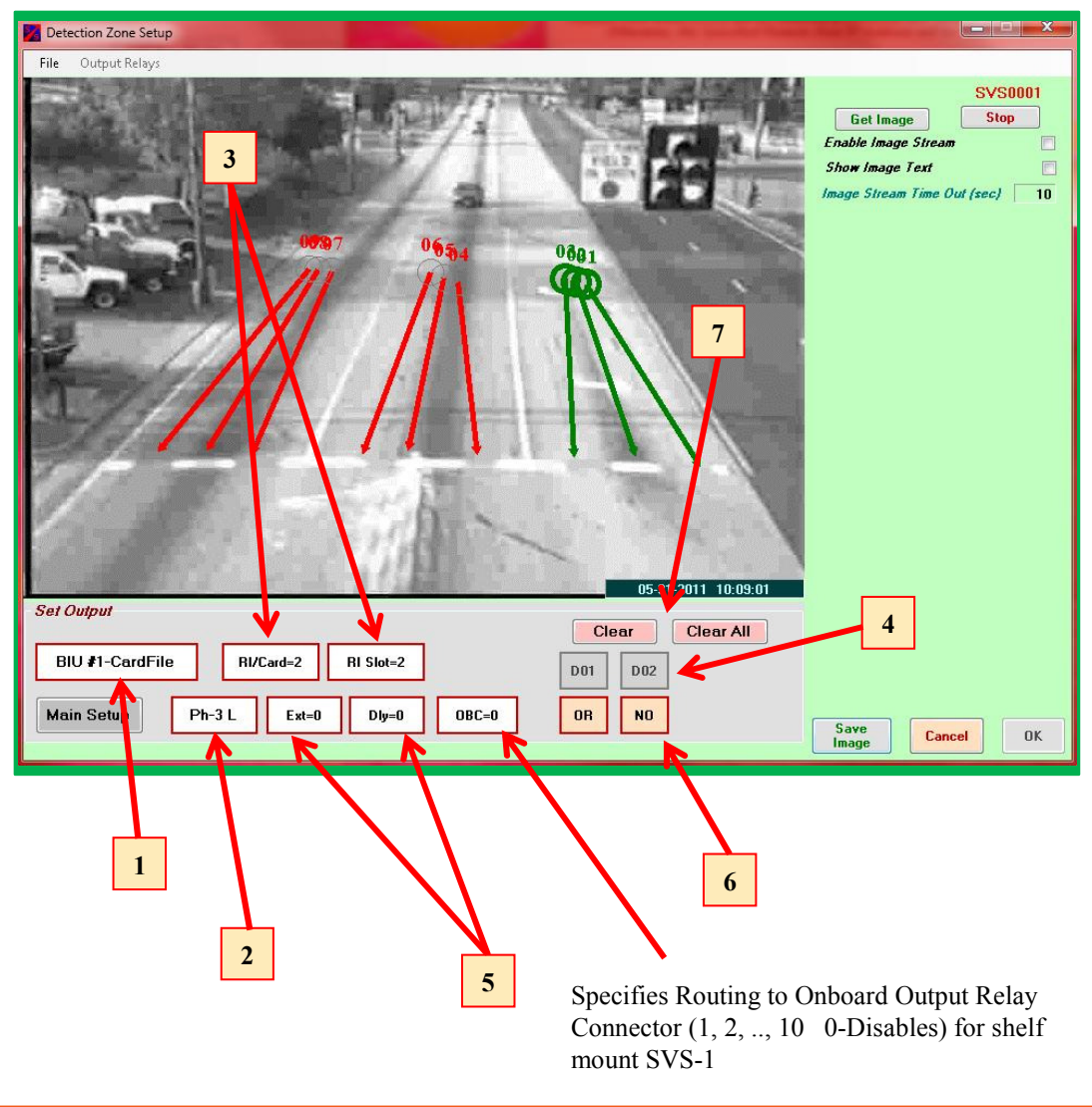

**Select Detector Interface and Route Relays:** 

1) Click the **Detector Interface** button to select the type of detector/controller interface to be used ( BIU #1 Card File ).

**2)** Click the **Ph-** button to select Phase group **3L**. Note that the line zones corresponding to the selected phase group turn green. All others are magenta.

3) Click the **RI/Card=** button to select the number of relays per card = 2. Click the **RI Slot=** to select the card file slot used= 2.

4) After selecting the RI/Card=2 and the RI Slot=2, the number detector channels (D1, D2, etc.) that are shown changes corresponding to this selection.
5) Click the Ext= and the Dly= to select the

Detection Extension in seconds and the Detection Delay in seconds.

6) Click N, Or, And button to select logic for combining (N=Not Used) Phase Groups into Detector Channels.

7) To clear the settings for the selected Phase group or for all Phase groups click the **Clear** or the **Clear All** button

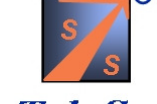

SmarTek Systems® 410-315-9727 sales@smarteksys.com www.smarteksys.com

# Scenario 5 Set Output Relays

BIU #1 Card file Detector/Controller Interface with 2 Relays per SVS-1 card, Slot 2 used, and 3 Phases (Line Zone Groups)

Phase **3L**, Detection Delay=0 sec, Detection Extension=0, Route to Detector Channel **D1** 

Phase 8T, Detection Delay=0 sec, Detection Extension=0, Route to Detector Channel D2

Phase 8R, Detection Delay=2 sec, Detection Extension=2, Route to Detector Channel D2

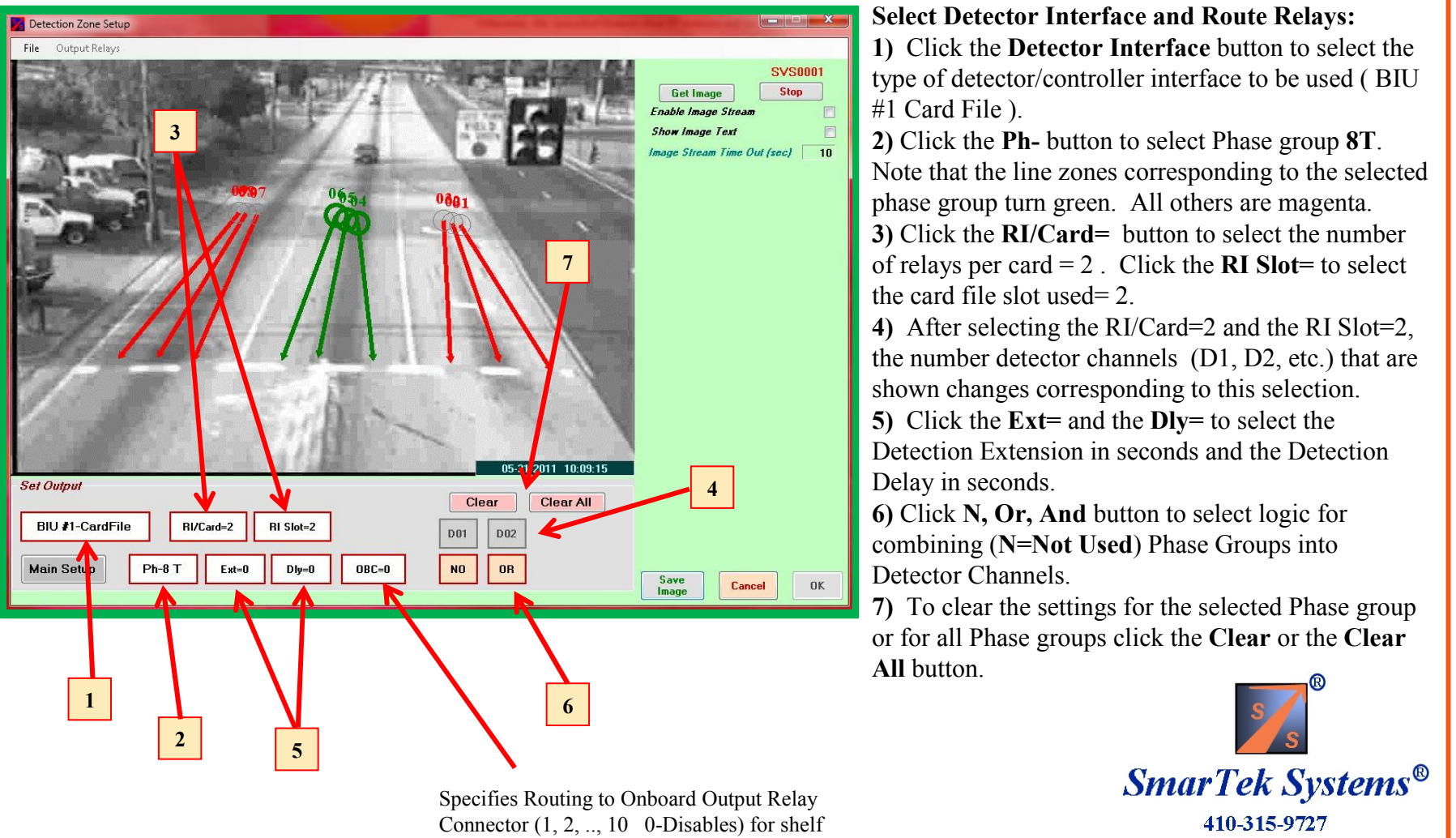

sales@smarteksys.com www.smarteksys.com

mount SVS-1

# Scenario 5 Set Output Relays

BIU #1 Card file Detector/Controller Interface with 2 Relays per SVS-1 card, Slot 2 used, and 3 Phases (Line Zone Groups)

- Phase 3L, Detection Delay=0 sec, Detection Extension=0, Route to Detector Channel D1
- Phase 8T, Detection Delay=0 sec, Detection Extension=0, Route to Detector Channel D2

Phase 8R, Detection Delay=2 sec, Detection Extension=2, Route to Detector Channel D2

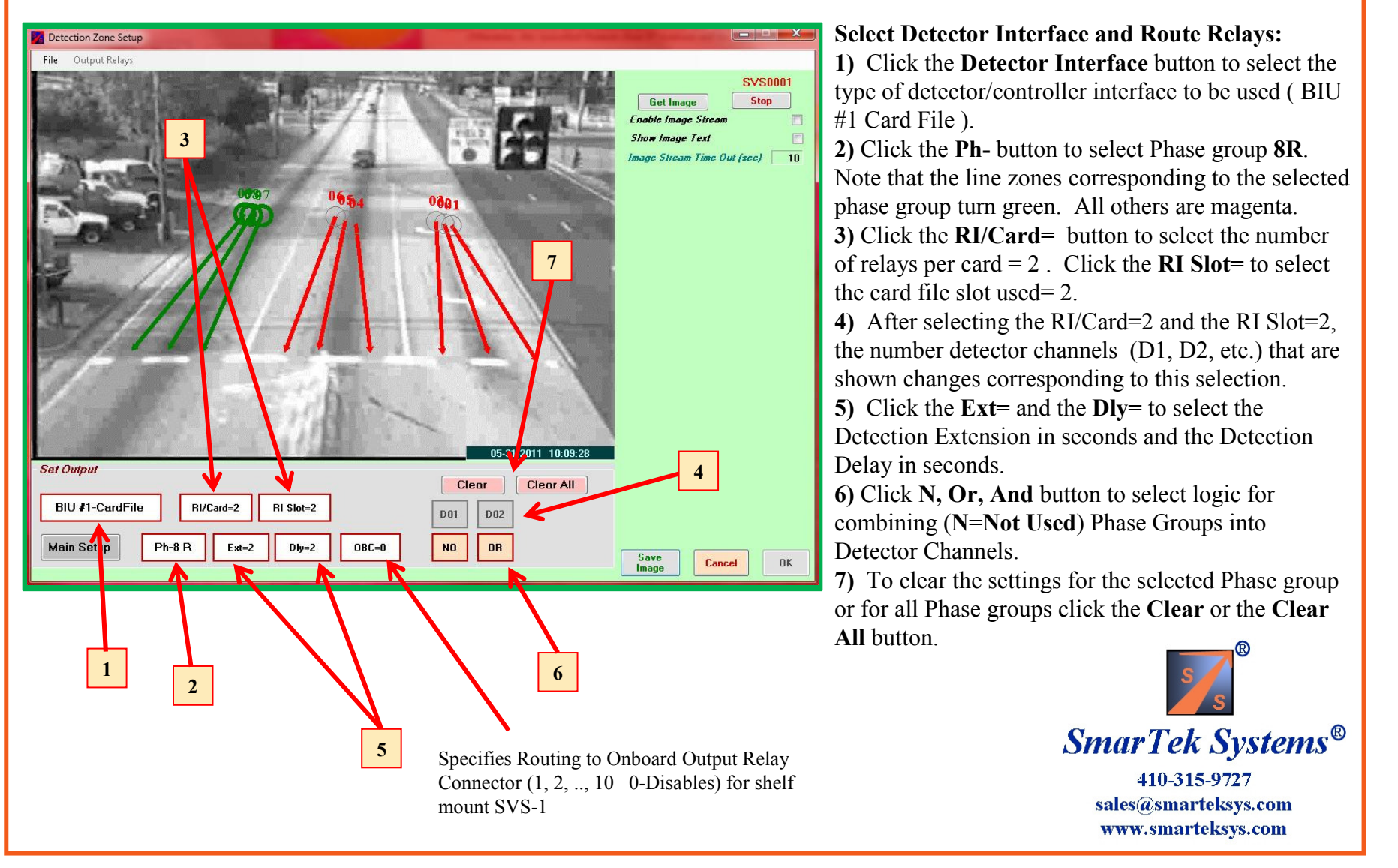

# Scenario 6 Set Output Relays

BIU #1 SDLC Detector/Controller Interface with 3 Phases (Line Zone Groups)

Phase 5L, Detection Delay=0 sec, Detection Extension=0, Route to Detector Channel D7

- Phase 2T, Detection Delay=0 sec, Detection Extension=0, Route to Detector Channel D8
- Phase 2R, Detection Delay=2 sec, Detection Extension=0, Route to Detector Channel D8

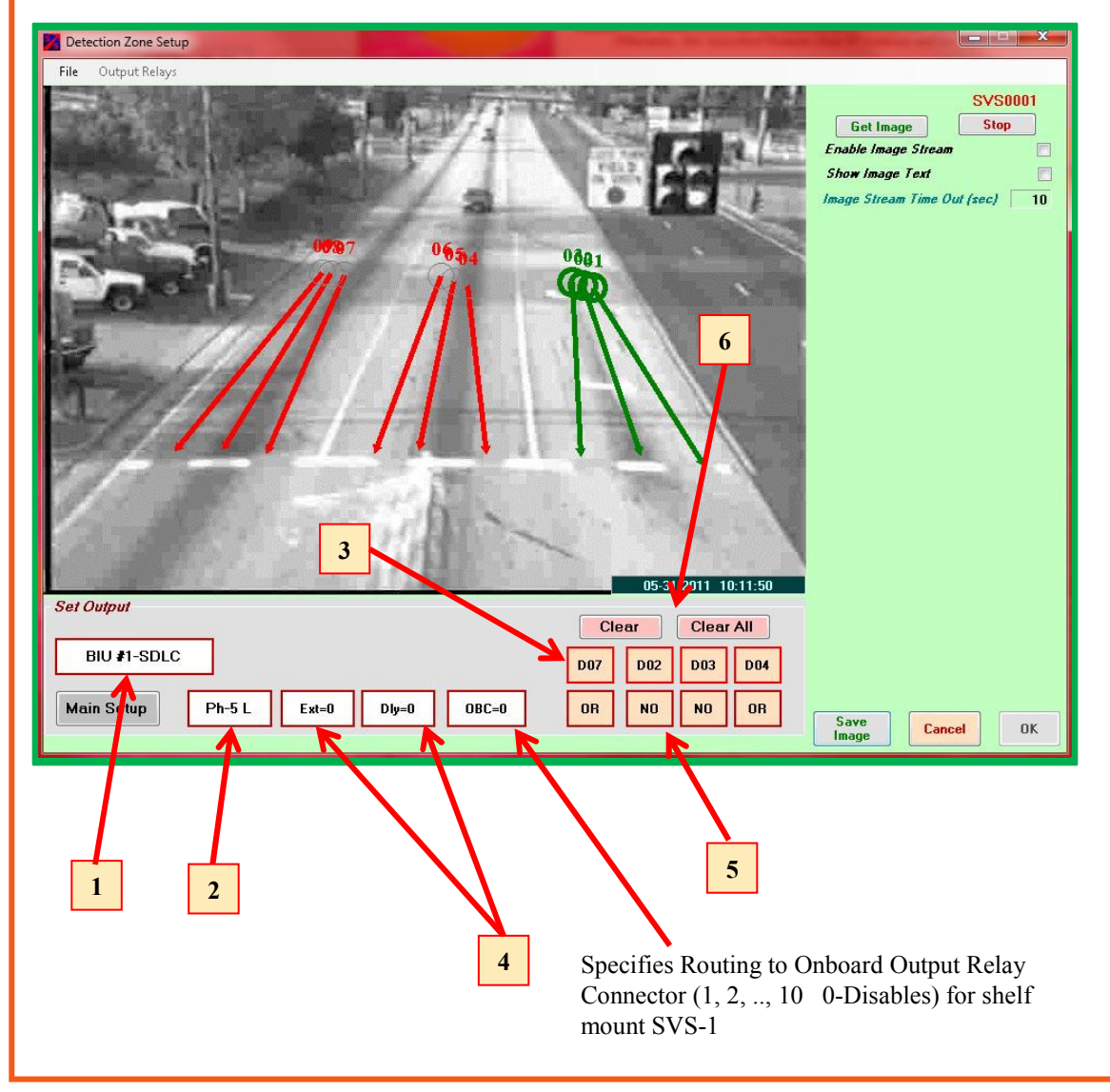

#### **Select Detector Interface and Route Relays:**

1) Click the **Detector Interface** button to select the type of detector/controller interface to be used ( BIU #1 SDLC ).

2) Click the Ph- button to select Phase group5L. Note that the line zones corresponding to

the selected phase group turn green. All others are magenta.

**3)** Click the **D** button to select the detector channel (D7) this phase is routed to in the SDLC message.

4) Click the Ext= and the Dly= to select the Detection Extension in seconds and the Detection Delay in seconds.

5) Click N, Or, And button to select logic for combining (N=Not Used) Phase Groups into Detector Channels.

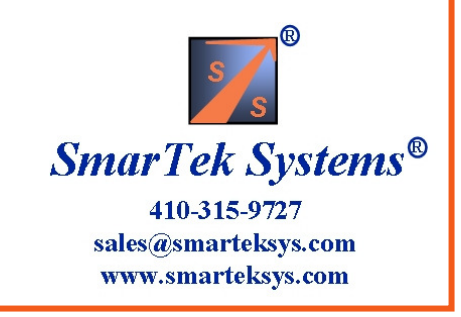

# Scenario 6 Set Output Relays

BIU #1 SDLC Detector/Controller Interface with 3 Phases (Line Zone Groups)

- Phase 5L, Detection Delay=0 sec, Detection Extension=0, Route to Detector Channel D7
- Phase 2T, Detection Delay=0 sec, Detection Extension=0, Route to Detector Channel D8
- Phase 2R, Detection Delay=2 sec, Detection Extension=0, Route to Detector Channel D8

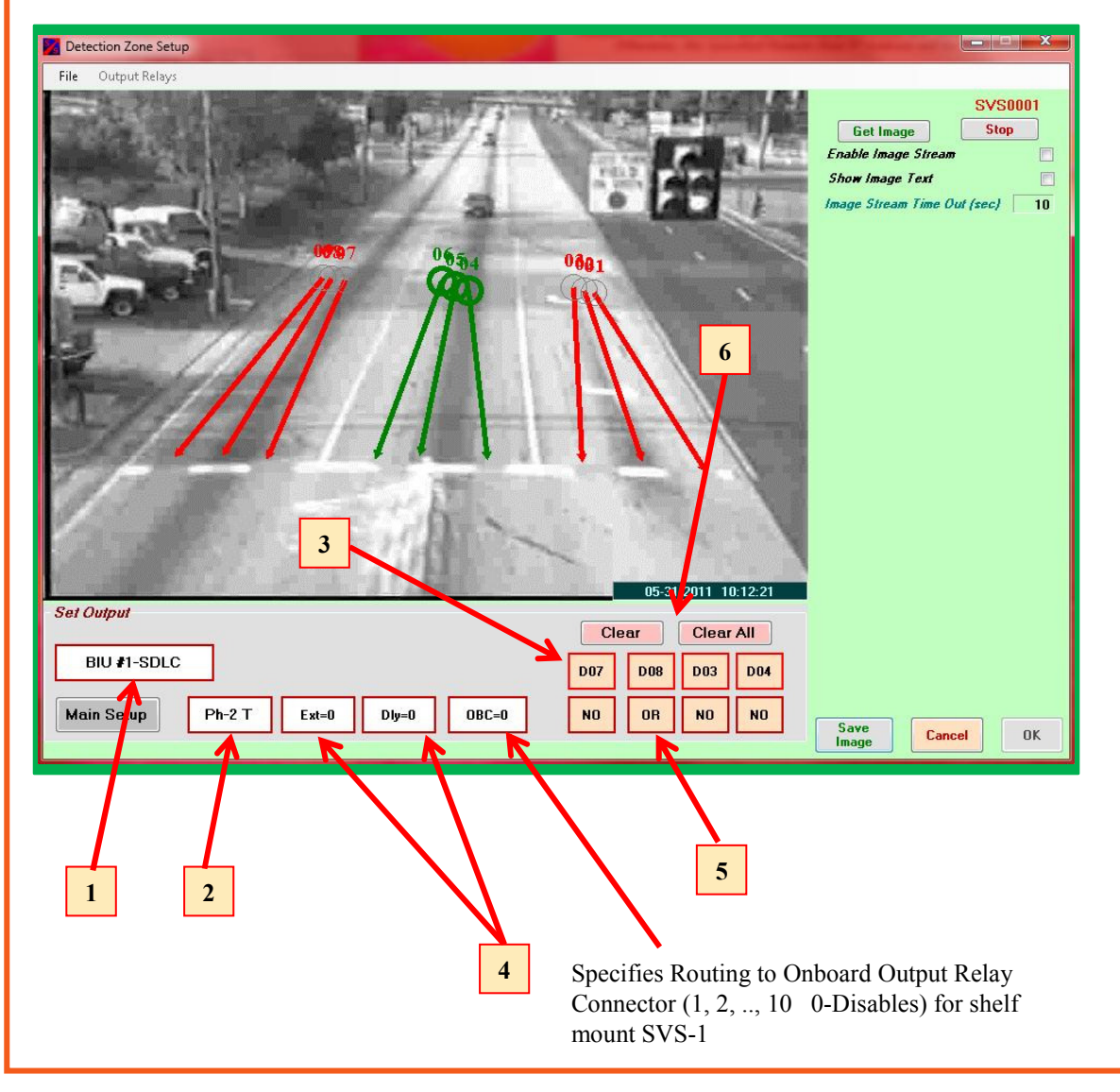

Select Detector Interface and Route Relays: 1) Click the Detector Interface button to select the type of detector/controller interface to be used ( BIU #1 SDLC ).

2) Click the Ph- button to select Phase group2T. Note that the line zones corresponding to the selected phase group turn green. All others are magenta.

**3)** Click the **D** button to select the detector channel ( D8 ) this phase is routed to in the SDLC message.

4) Click the Ext= and the Dly= to select the Detection Extension in seconds and the Detection Delay in seconds.

5) Click N, Or, And button to select logic for combining (N=Not Used) Phase Groups into Detector Channels.

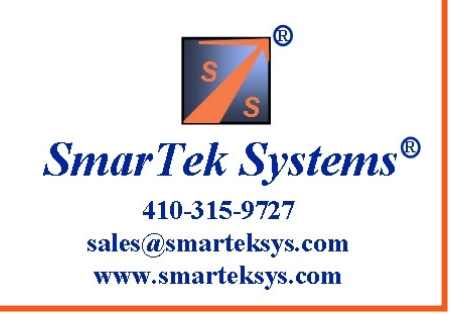

## Scenario 6 Set Output Relays

BIU #1 SDLC Detector/Controller Interface with 3 Phases (Line Zone Groups)

- Phase 5L, Detection Delay=0 sec, Detection Extension=0, Route to Detector Channel D7
- Phase 2T, Detection Delay=0 sec, Detection Extension=0, Route to Detector Channel D8
- Phase 2R, Detection Delay=2 sec, Detection Extension=0, Route to Detector Channel D8

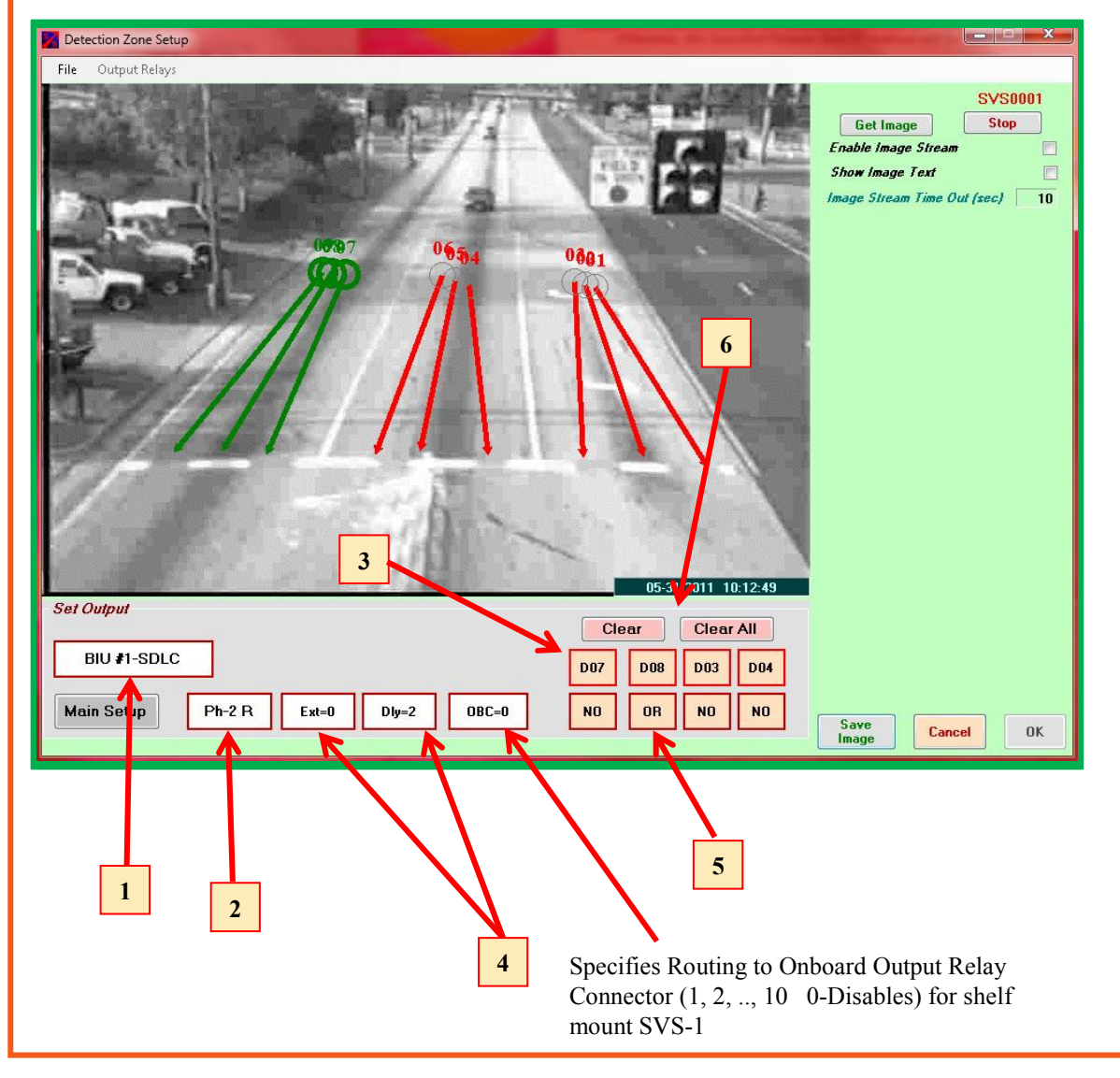

Select Detector Interface and Route Relays: 1) Click the Detector Interface button to select the type of detector/controller interface to be used ( BIU #1 SDLC ).

2) Click the Ph- button to select Phase group2R. Note that the line zones corresponding to the selected phase group turn green. All others are magenta.

3) Click the **D** button to select the detector channel (D8) this phase is routed to in the SDLC message.

4) Click the Ext= and the Dly= to select the Detection Extension in seconds and the Detection Delay in seconds.

5) Click N, Or, And button to select logic for combining (N=Not Used) Phase Groups into Detector Channels.

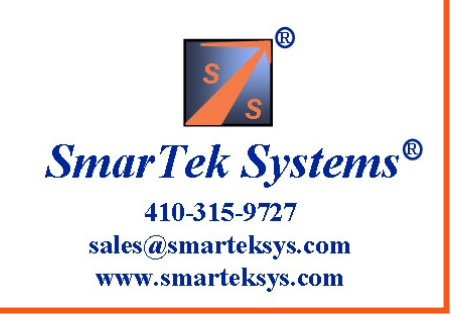

# Set Output Video Text Display

This display is used to enter descriptive text which may be set to show on the output video image. Enter descriptive text in the text box below the image. To change the text position, click on the text label in the image area (do not hold the button down) and move the mouse pointer to the new location and click again. The X= and Y= labels show the position in pixels and may also be used to change the text position by clicking in the upper/lower part of the field to increment/decrement the values. Holding the shift key down while clicking will increase the increment/decrement value. Click the Show- button to turn the text On or Off in the output video image. Click the Main Setup button to return to the Main Setup display.

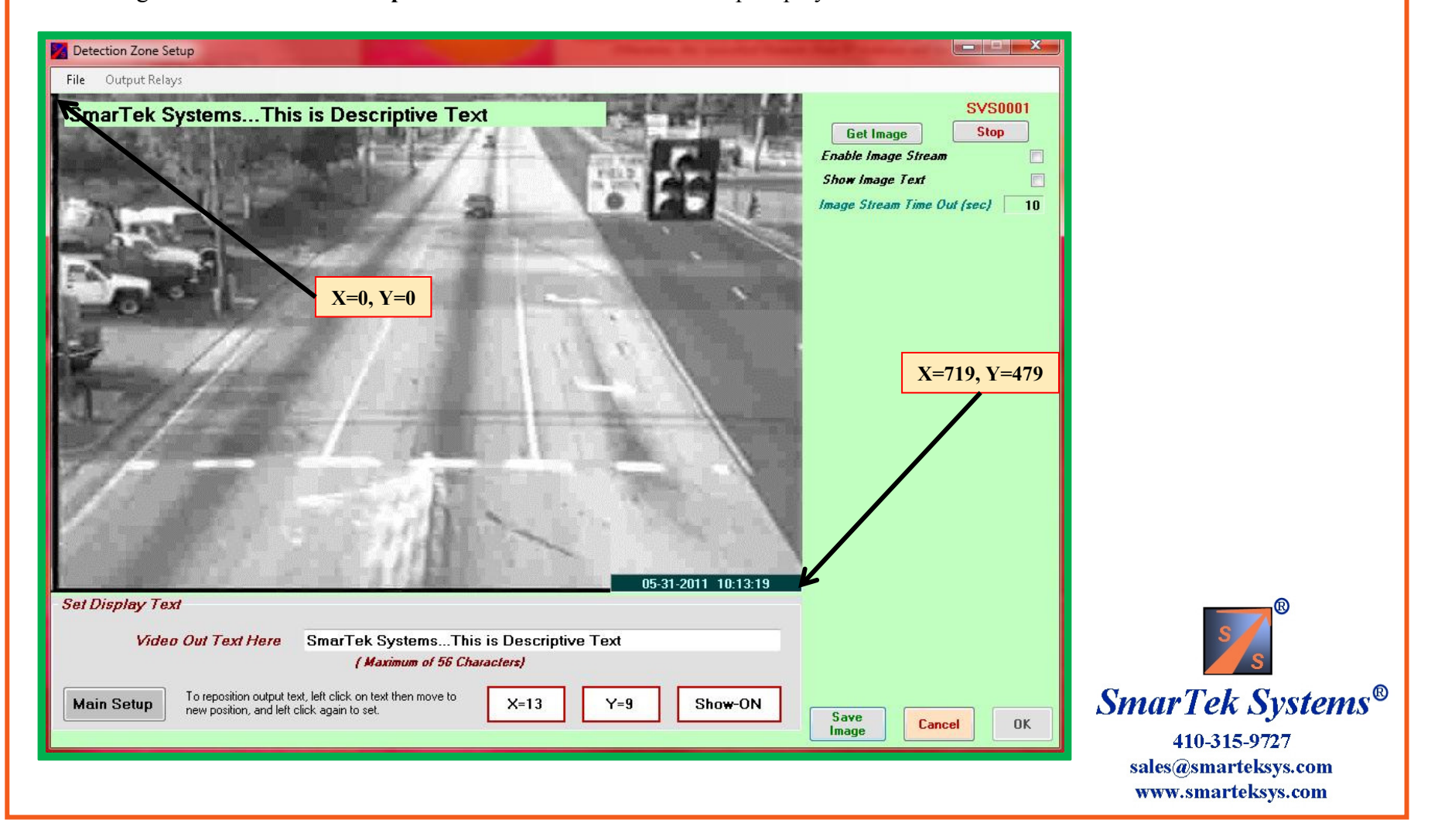

# **Closing Setup Windows and Saving Setup Parameters**

Next, click the **OK** button on the Detection Zone Setup window to capture the settings and close the window.

In addition to the Set Output display previously described, the Detection Line Zone Mapping display may also be used to combine Detection Line Zones and assign them to Phases and then route the Phases to output detector channels. If the Set Output display is used as the primary means to setup the SVS output, then the Detection Line Zone Mapping display may serve as a summary display to review the settings. To open this display from the Set Zones display click the **Output Relays/Set Output Relays** menu item.

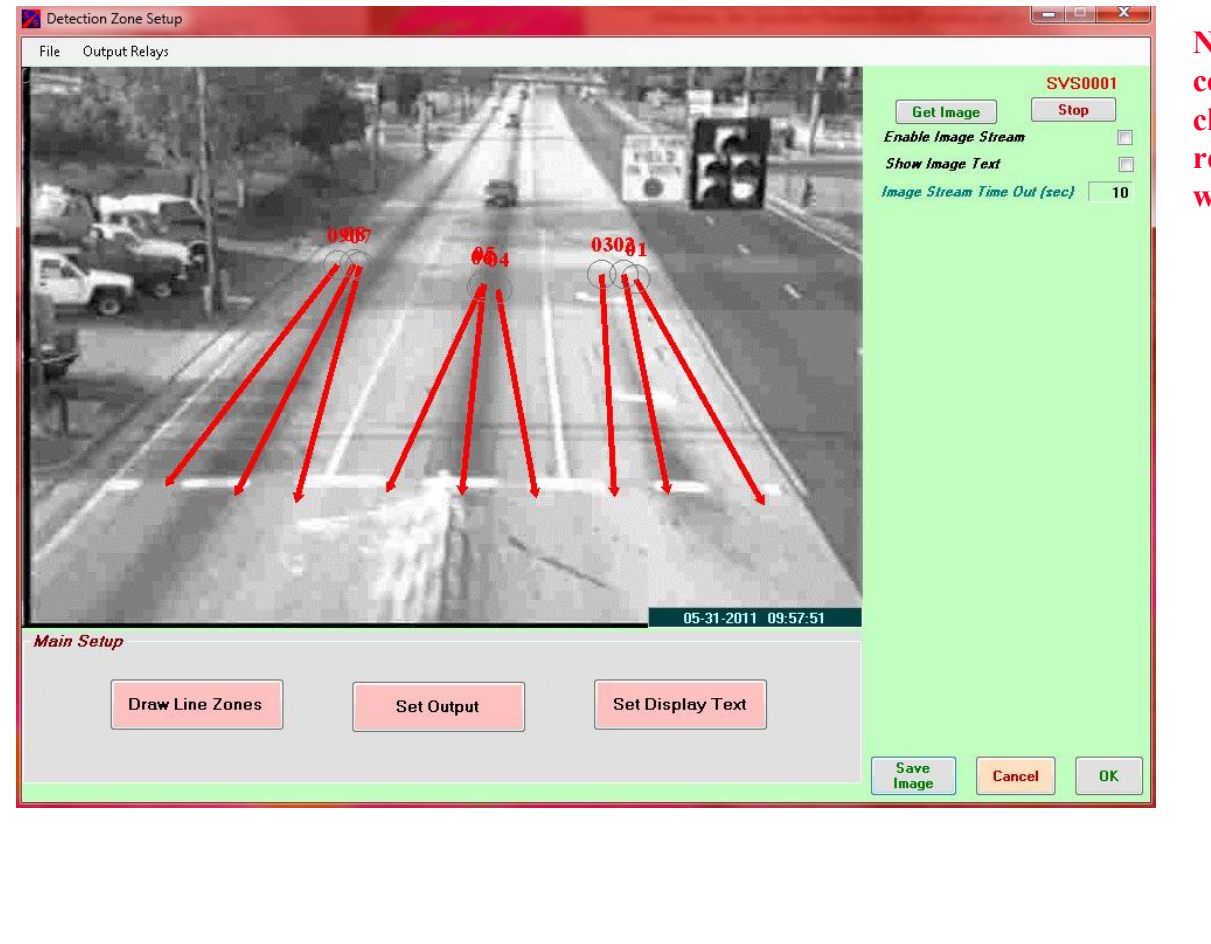

Note that settings must be sent to the corresponding SVS-1 camera processing channel (SVS0001, SVS0002, etc.) to remove the yellow parameter mismatch warning flag.

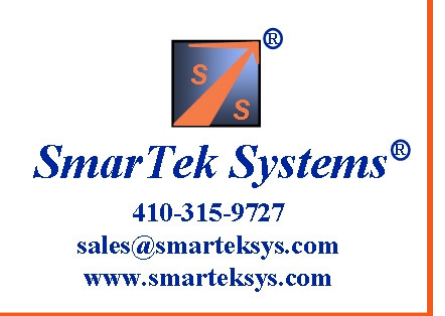

#### Assigning Line Zones to a Phase and Routing to the Output Detector Channels

This display may also be used to combine Detection Line Zones (columns) and assign them to a Phase (rows) on the left half of the display. The right half of the display is then used to combine Phases (via ANDing or ORing) and route them (rows) to Detection Channels (columns- D01, D02, etc.). If the Set Output display is used as the primary means to setup the SVS output, then this display may serve as a summary display to review the settings. To open this display from the Set Zones display click the **Output Relays/Set Output Relays** menu item.

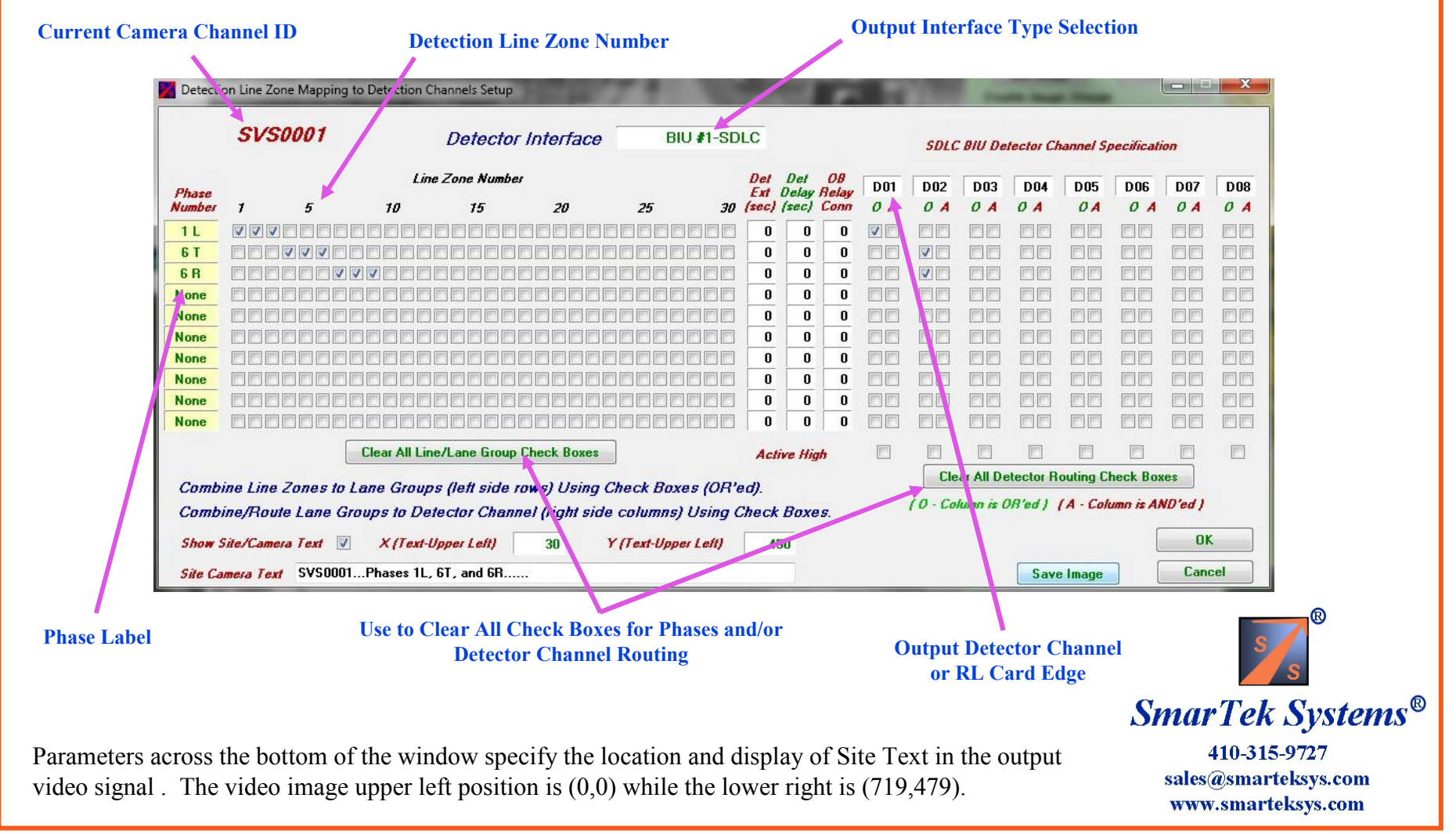

# **Combining Line Zones and Assigning Them to a Phase**

This display is used to combine and assign multiple Detection Line Zones to each Phase . The Detection Line Zone to Phase Mapping Matrix has the Phase label on the vertical axis and the Detection Line Zone # on the horizontal axis. Each checked box specifies that a Detection Line Zone (column) will contribute to a Phase (row).

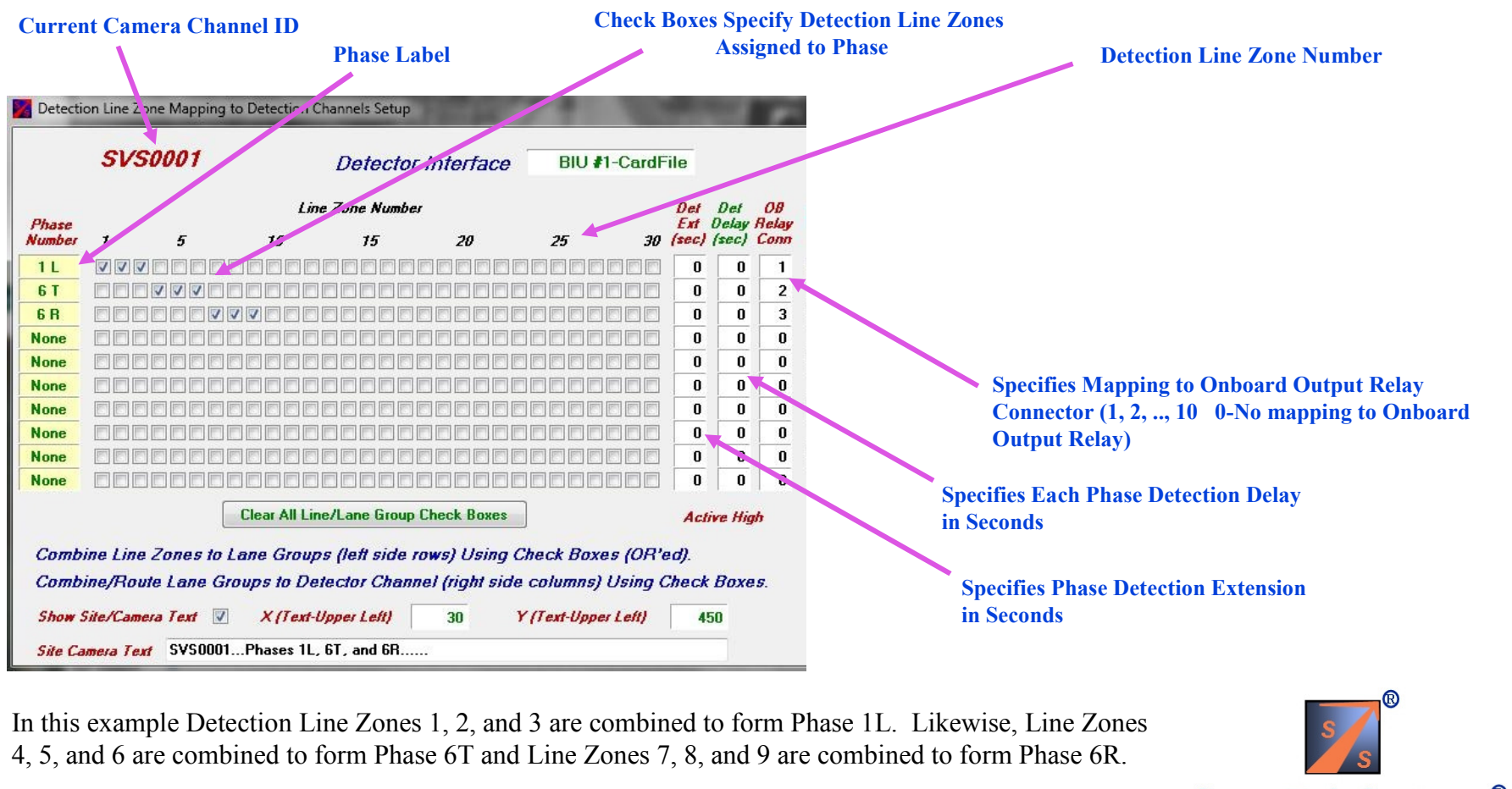

Note: Intersection Phase labels may be changed by clicking in the upper/lower part of each Phase label field. The L, T, R usage in the phase label indicates Left Turn, Thru, and Right Turn respectively..

Smar Tek Systems® 410-315-9727 sales@smarteksys.com www.smarteksys.com

# **Routing/Mapping Each Phase to an On Board Connector Relay Position**

The three columns at the center of the window are used to set the Detection Extension (seconds) and the Detection Delay (seconds) for each Phase, and the mapping or routing of each Phase to an output relay position of the Green On Board Connector on the shelf mount SVS-1 rear panel. This connector has 10 output relays and can be used when no external relay interface (cards in a card file or BIU/SDLC) is used. The OB connector applies only to the shelf mount SVS-1.

|        | SVS0001              |                | Detector      | Interface      | BIU #1-CardF       | ile           |              |             | Rel | ays Per I | Al Card   | 4        | Re.                     | lays Per  | RI Card | 4        |
|--------|----------------------|----------------|---------------|----------------|--------------------|---------------|--------------|-------------|-----|-----------|-----------|----------|-------------------------|-----------|---------|----------|
|        |                      |                |               |                |                    |               |              |             | Mai | n Al Slol | #         | 2        | Au.                     | r Al Slot | #       | -        |
| Phase  |                      | Line           | Zone Number   |                |                    | Det<br>Ext    | Det<br>Delay | 08<br>Aelay | D1  | D2        | D3        | D4       | 05                      | D6        | D7      | D8       |
| umber  | 1 5                  | 10             | 15            | 20             | 25 30              | (sec)         | (sec)        | Conn        | 0 A | 0 A       | 0.1       | OA       | OA                      | 0 A       | 0 A     | OA       |
| 1 L    |                      |                |               |                |                    | 0             | 0            | 1           |     |           |           |          |                         |           |         |          |
| 6 T    |                      |                |               |                |                    | 0             | 0            | 2           |     |           |           |          |                         |           |         |          |
| 6 R    |                      |                | - E E E E E   | 1 6 6 6 6 6    |                    | 0             | 0            | 3           |     |           |           |          |                         |           |         |          |
| lone   |                      |                |               |                |                    | 0             | 0            | 0           |     |           |           |          |                         |           |         |          |
| lone   | 6666666              |                |               | 166666         |                    | 0             | 0            | 0           |     |           |           |          |                         |           |         |          |
| lone   |                      |                |               |                |                    | 0             | 0            | 0           |     |           |           |          |                         |           |         |          |
| lone   |                      |                | 9 E E E E     |                |                    | 0             | 0            | 0           |     |           |           |          |                         |           |         |          |
| lone   |                      |                |               |                |                    | 0             | 0            | 0           |     |           |           |          |                         |           |         |          |
| lone   |                      |                | - E E E E E   | 166666         |                    | 0             | 0            | 0           |     |           |           |          |                         |           |         |          |
| one    |                      |                |               |                |                    | 0             | 0            | 0           |     |           |           |          |                         |           |         |          |
|        |                      | Clear All Line | /Lane Group C | heck Boxes     | ]                  | Aci           | tive Hig     | h           |     |           |           |          |                         |           |         |          |
| Camb   | ing Ling Zanag ta Lu | and Crown      | latt side en  | wa) Uning (    | The of Pays a (OD) | 11            |              |             |     | Cle       | ar All De | tector R | outing Cl               | heck Bo   | xes 🗸   | <b>—</b> |
| Comb.  | ine/Route Lane Gro   | ups to Dete    | ector Channe  | el (right side | columns) Using (   | eu).<br>Check | Boxe         | s.          |     | ( 0 - Co  | lumn is C | R'ed )   | ( <mark>A</mark> - Coli | umn is Al | ND'ed ) |          |
| Show S | ite/Camera Text 👿    | X (Text-U)     | oper Left)    | 30 1           | (Text-Upper Left)  | 4             | 50           |             |     |           |           |          |                         | [         | OK      |          |
| CH     | 7                    | Dhasas 11 (    | 00 k T        |                |                    | 12            | -            |             |     |           |           | C        |                         |           | Cane    |          |

- 1) Click the "Clear All Detector Routing Check Boxes" button to clear all of the right side routing check boxes.
- 2) Click in each OB Relay Connector field to select the output relay position. More than one Phase can be mapped/routed to the same On Board Connector output relay position (0 disables).
- 3) The example shown routes Phase-1L to position 1, Phase-6T to position 2, and Phase-6R to position 3 of the On Board green connector.
- 4) Note that a Phase from any active SVS-1 camera channel (SVS0001, SVS0002, etc.) can also be routed to a relay position in the On Board Connector.

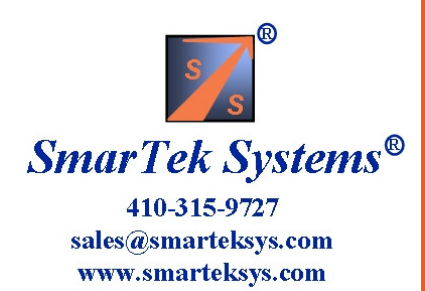

| Routing E       | ach Phase                | to a B                                                         | IU Dete                      | ector (        | Chan             | nel U      | sin        | g S            | VS          | Re              | lav I     | nterfa        | nce C       | ards        |                      |             |     |
|-----------------|--------------------------|----------------------------------------------------------------|------------------------------|----------------|------------------|------------|------------|----------------|-------------|-----------------|-----------|---------------|-------------|-------------|----------------------|-------------|-----|
|                 |                          |                                                                |                              |                |                  |            | ~~~~       | .9~            | . ~         | 3               | 7         |               |             |             | _                    |             |     |
|                 |                          |                                                                |                              |                |                  |            |            |                |             |                 |           |               |             |             | 2                    | 2           |     |
| Market Detect   | tion Line Zone Mapping t | o Detection (                                                  | Channels Setup               |                |                  |            |            |                |             |                 |           |               |             | 0           | -   <b>-</b>   -   × |             |     |
|                 | 51/50001                 |                                                                | 0.4.4.1                      |                | DILL             | AL COULT   |            |                |             | Rek             | ays Per R | I Card        | 2 <i>Re</i> | lays Per 9  | Card 2               |             |     |
|                 | 5750007                  |                                                                | Detector I                   | птегтасе       | BIO              | FI-Cardr   | 'lle       |                |             | Maii            | n Al Slot | #             | 2 Au        | w Al Slot # | 4                    | 1           |     |
| Phase           |                          | Lin                                                            | e Zone Number                |                |                  |            | Det<br>Ext | Det<br>Delay H | 08<br>Ielay | D1              | D2        |               | D5          | DG          | +                    | 4           |     |
| Number          | 1 5                      | 10                                                             | 15                           | 20             | 25               | 30         | (sec)      | (sec) (        | Conn        | OA              | 0 A       |               | 0 A         | 0 A         |                      |             |     |
|                 |                          |                                                                |                              |                |                  |            | 0          | 0              | 0           |                 |           |               |             |             |                      |             |     |
| 68              |                          |                                                                |                              |                |                  |            |            | 5              | 0           |                 |           |               |             |             |                      |             |     |
| None            |                          |                                                                |                              |                |                  |            | 0          | 0              | 0           |                 |           |               |             |             |                      |             |     |
| None            |                          |                                                                |                              |                |                  |            | 0          | 0              | 0           |                 |           |               |             |             |                      | 5           |     |
| None            |                          | ) (C) (C) (C) (C)<br>5 (C) (C) (C) (C) (C) (C) (C) (C) (C) (C) |                              |                |                  |            | 0          | 0              | 0           |                 |           |               |             |             |                      |             |     |
| None            |                          |                                                                |                              |                |                  |            |            | 0              | 0           |                 |           |               |             |             |                      |             |     |
| None            |                          |                                                                |                              |                |                  |            | 0          | 0              | 0           |                 |           |               |             |             |                      |             |     |
| None            |                          |                                                                | 888888                       |                |                  |            | 0          | 0              | 0           |                 |           |               |             |             |                      |             |     |
|                 |                          | Clear All Lir                                                  | e/Lane Group Cl              | neck Boxes     |                  |            | Act        | ive High       | •           |                 |           |               |             |             |                      |             |     |
| Comi            | hine Line Zones to L     | ane Grour                                                      | os (left side ro             | ws)   Isina (  | Check Ro         | ves (OR'   | ad)        |                |             |                 | Clea      | r All Detecto | r Routing C | heck Boxe   | s 🔶                  | 1           |     |
| Com             | bine/Route Lane Gru      | oups to De                                                     | tector Channe                | l (right side  | e column:        | s) Using ( | heck       | Boxes          |             |                 | ( 0 - Coh | umn is OR'ed  | ) (A - Col  | umn is ANL  | )'ed )               |             |     |
| Show            | Site/Camera Text 🔽       | X (Text-                                                       | loner Left)                  | 30             | Y (Text-llo      | ner l eft) | 4          | 50             |             |                 |           |               |             |             | OK                   | 8           |     |
| 63- 6           | Chicologia               | Dhases 11                                                      | CT and CD                    | 50             | , to can cob     |            |            | 50             |             |                 |           |               |             |             | Cancel               |             |     |
| Sile L          | amera l'ext 5950001.     | Phases IL,                                                     | , 61, and 66                 |                |                  |            |            |                |             |                 |           | 5             | ave Image   |             | Cancer               |             |     |
|                 |                          |                                                                |                              |                |                  |            |            |                |             |                 |           |               |             |             |                      |             |     |
| 1) Click the C  | Clear All Detec          | tor Roi                                                        | iting Chec                   | k Boxes        | buttor           | n to clea  | ır all     | l of tł        | ne ri       | ght s           | ide ro    | uting ch      | eck         |             |                      |             |     |
| boxes. Click    | the Detector In          | nterface                                                       | e field to se                | lect BIU       | J# 1 <b>-Ca</b>  | ardFile.   |            |                |             | C               |           | U             |             |             |                      |             |     |
| 2) Click in the | e Relavs per S           | VS-RI (                                                        | Card field                   | to select      | the nu           | mber o     | f rel      | avs p          | er c        | ard.            |           |               |             |             |                      |             |     |
| 3) Click in the | e Det Main/Au            | x SVS-                                                         | RI Slot # f                  | ields to       | select t         | he card    | file       | slots          | to          | ise             |           |               |             |             |                      | 0           |     |
| 4) Note that c  | hoosing the RI           | card sl                                                        | ot position                  | sets the       | e Detec          | tor Cha    | nne        | ls ava         | nilał       | ale (c          | olumr     | header        | lahels      |             |                      |             |     |
| D1 D2 etc.      | for use (ner the         | TS-2S                                                          | necificatio                  | n)             |                  |            |            | 15 411         | ····ul      |                 |           | incudel       | 140015      |             |                      |             |     |
| 5) Click each   | routing check            | $\frac{10-20}{10}$                                             | ht side che                  | u).<br>ck hove | e) to en         | ecifyw     | hich       | ) Pha          |             | will h          | e com     | hined (       | Dr'ed o     | r           |                      | 3           | ~   |
| And'ed) and a   | routed to each I         | Detector                                                       | Channel                      | Ear this       | sj w sp<br>svamr | ola Dha    | பரப<br>வ 1 | 1 1 11d        | out.        | will U<br>ad to | Dataa     | tor Cha       | on eu 0     | ' Sn        | arTel                | k Syster    | ms® |
| (D1) Dhase 4    | T is routed to I         | 22 and                                                         | Dhase 4D 1                   |                | tootion          | Dolar      | 5 - 1      |                | nda         | and:            |           | routed (      | $(Or^2 ad)$ |             | 410-31               | 15-9727     |     |
| (D1), riase-0   | Only the Main            | $\mathcal{S}_{\mathcal{A}}$ , and $\mathcal{S}_{\mathcal{A}}$  | 1 11050-UK I<br>alax Interfe | ias a De       | is used          | Delay      | 013        | 3000           | nus         | anu I           | 5 a150    | Toulea (      | () eu)      | S           | ales@sma             | rteksys.com | l   |

www.smarteksys.com

to D2. Note: Only the Main SVS Relay Interface card is used.

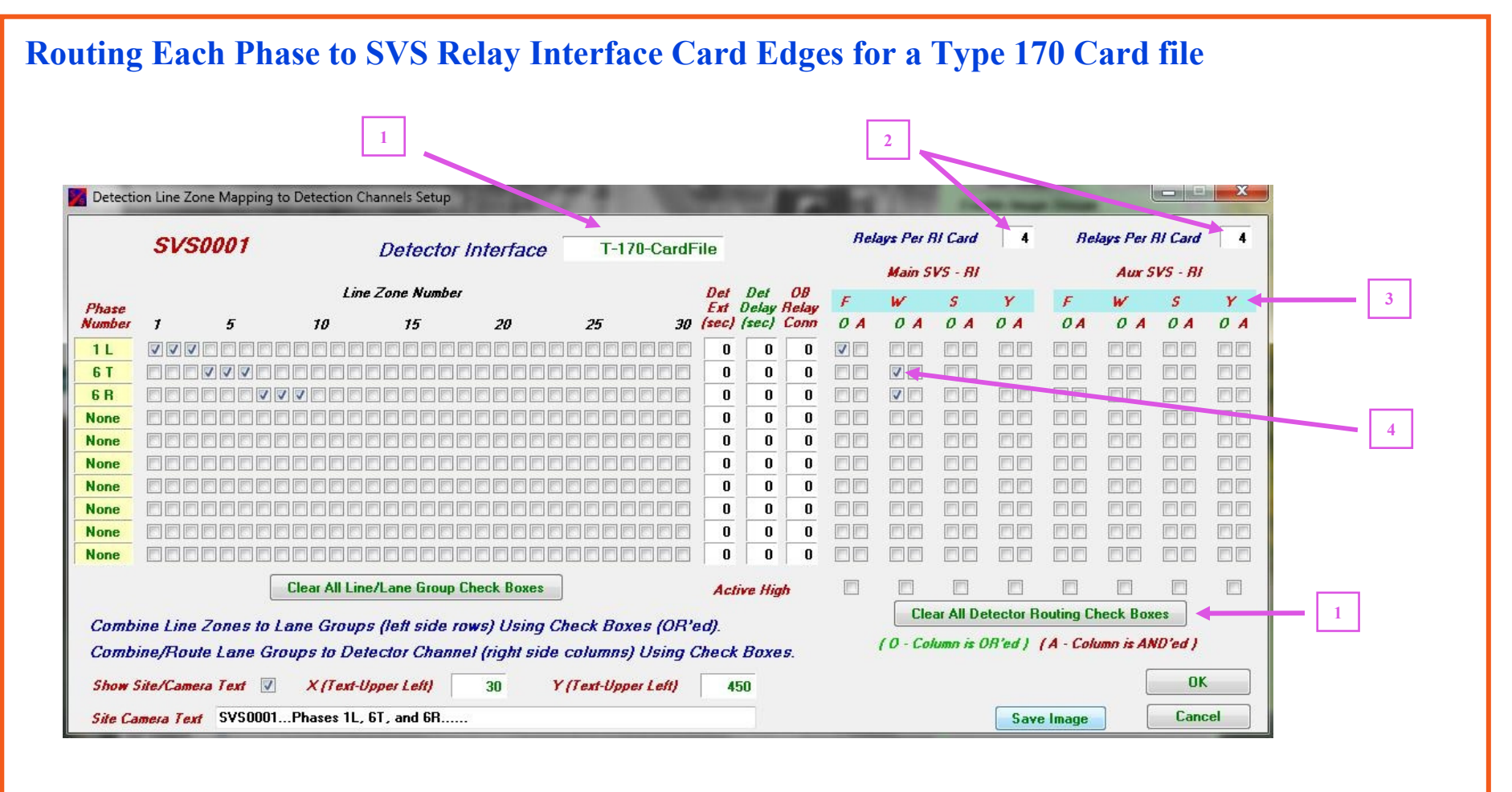

1) Click the **Clear All Detector Routing Check Boxes** button to clear all of the right side routing check

boxes. Click the Detector Interface field to select T-170-CardFile.

2) Click in the Relays per SVS-RI Card field to select the number of Relays per card.

3) Note that choosing the Detector Interface as Type 170 reveals the card edge signals (F, W, S, Y) available for use. Refer to SVS User Guide Part C for Type 170 card file signal routing.

4) Click each routing check box (right side check boxes) to specify which Phases will be combined (Or'ed or And'ed) and routed to each card edge. For this example, Phase-1L is routed to edge F and Phase-6T and Phase-6R are routed to W on the Main SVS-RL card. The AUX SVS-RL card is not used.

**Smar Tek Systems**® 410-315-9727 sales@smarteksys.com www.smarteksys.com

| utin         | g Each           | Phase t                                | to a BI           | U-SDL                        | C Detect            | or C            | han          | ne          | l   |           |            |           |           |           |         |     |
|--------------|------------------|----------------------------------------|-------------------|------------------------------|---------------------|-----------------|--------------|-------------|-----|-----------|------------|-----------|-----------|-----------|---------|-----|
|              |                  | 1                                      |                   |                              |                     |                 | 3            |             |     |           |            |           |           |           |         |     |
| Detecti      | on Line Zone Map | ping to Detectio                       | n Channels Setu   | ηp                           | 79.1                |                 | -            |             |     | 100       | -          | -         | -         |           |         | x   |
|              | SV5000           | 1                                      | Detect            | or Interface                 | e BIU #             | -SDLC           |              |             |     | SDLC      | : BIU De   | tector Cl | bannel Sj | pecificat | ion     |     |
| Phase        |                  |                                        | Line Zone Num     | ıber<br>aa                   | 25                  | Det<br>Ext      | Det<br>Delay | OB<br>Relay | D01 | D02       | D03        | D04       | D05       | D06       | D07     | D08 |
| imber<br>1 L | 7 5<br>VVV 00    | ,,,,,,,,,,,,,,,,,,,,,,,,,,,,,,,,,,,,,, | 75<br>  0 0 0 0 0 | 20<br>8 8 8 8 8 8            | 25<br>  6 6 6 6 6 6 | <i>30 (sec)</i> | (sec)        | 0           |     |           |            |           |           |           |         |     |
| 6 T          |                  |                                        |                   |                              |                     |                 | 0            | 0           |     |           |            |           |           |           |         |     |
| 5 H<br>lone  |                  |                                        |                   | 888888<br>88888              | 00000000            |                 | 0            | 0           |     |           |            |           |           |           |         |     |
| lone         |                  |                                        |                   |                              |                     |                 | 0            | 0           |     |           |            |           |           |           |         |     |
| Vone         |                  |                                        |                   |                              |                     | 0               | 0            | 0           |     |           |            |           |           |           |         | 20  |
| lone         |                  | 8888888                                |                   | 8 8 8 8 8 8 8<br>= = = = = = | 0 0 0 0 0 0 0       |                 | 0            | 0           |     |           |            |           |           |           |         |     |
| None         |                  |                                        |                   |                              |                     |                 | 0            | 0           |     |           |            |           |           |           |         |     |
| None         |                  |                                        |                   |                              |                     |                 | 0            | 0           |     |           |            |           |           |           |         |     |
|              |                  | Clear All                              | Line/Lane Gro     | up Check Boxes               |                     | Ac              | ive Hig      | h           |     |           |            |           |           |           |         |     |
| Comb         | ine Line Zone    | s to Lane Gro                          | uns (left sid     | e rows) Usina                | Check Boxes /       | OR'ed)          |              |             |     | Cle       | ear All De | tector R  | outing C  | heck Bo   | kes 🔹   |     |
| Comb         | ine/Route Lan    | e Groups to L                          | Detector Cha      | annel (right sid             | de columns) Us      | ing Check       | Boxe         | <i>s</i> .  |     | ( 0 - Co. | lumn is (  | R'ed )    | ( A - Col | umn is Al | ND'ed ) |     |
| Show :       | Site/Camera Text | t <b>V</b> X{Te                        | xt-Upper Left)    | 30                           | Y (Text-Upper Le    | (1)             | 50           |             |     |           |            |           |           | ſ         | 01      | ĸ   |
|              | mara Taut SVG    | 0001 Phases                            | 11 6T and 6B      |                              |                     |                 | -            |             |     |           |            | Save      | e Image   | ן ר       | Can     | cel |

1) Click the **Clear All Detector Routing Check Boxes** button to clear all of the right side routing check boxes. Click the **Detector Interface** field to select BIU# 1-SDLC.

2) Click each routing check box (right side check boxes) to specify which Phases will be combined (Or'ed or And'ed) and routed to each Detector Channel.

3) Click in each **Detector Channel** field to specify the BIU detector channel (D01 to D16).

4) For this example, Phase-1L is routed to Detector Channel 1 (D01), Phase-6T and Phase-6R are routed to D02.

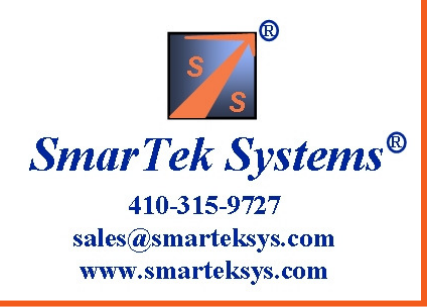

# **Closing Setup Windows and Saving Setup Parameters**

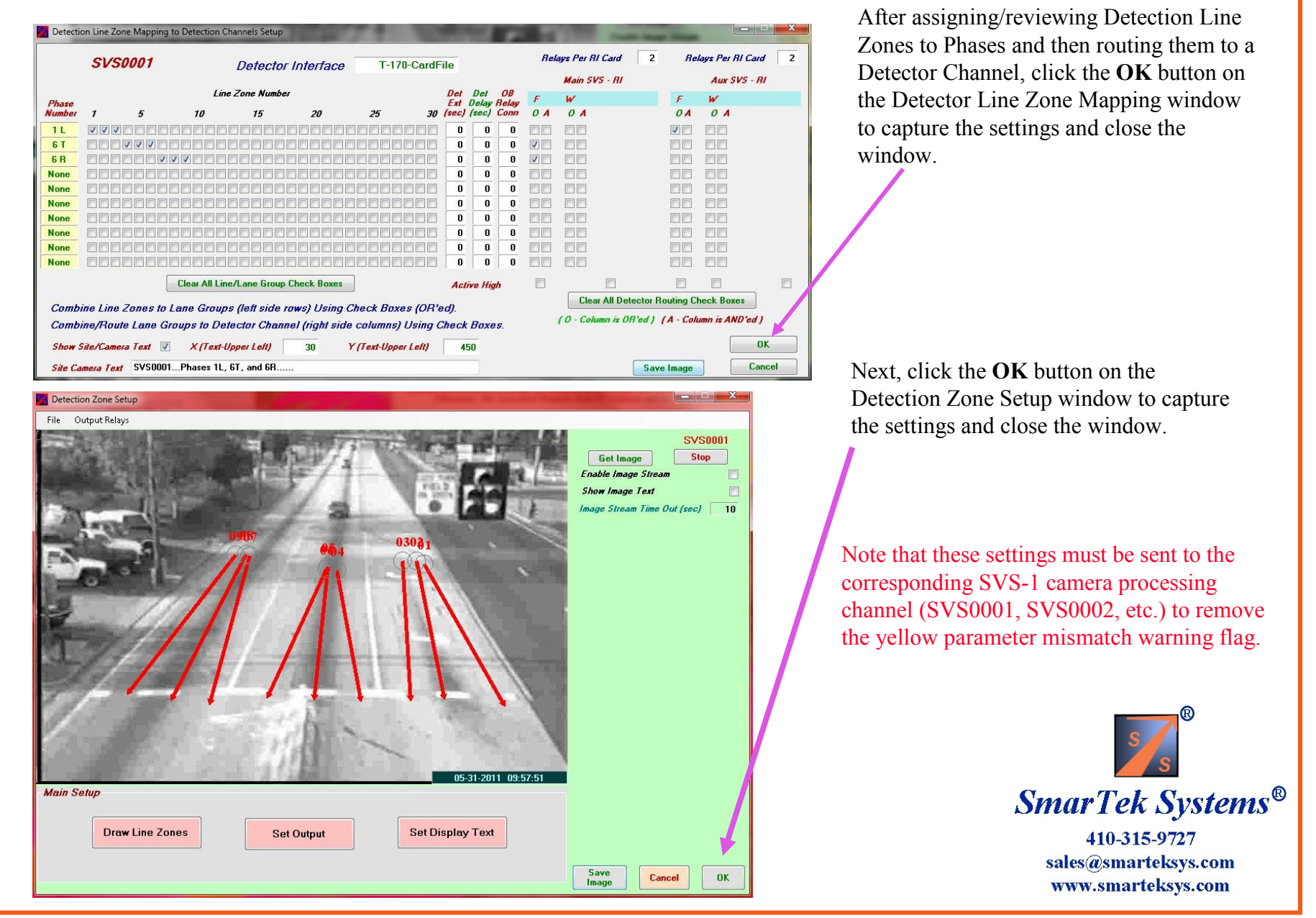

#### SVS-1 – Sending Parameters to a Specific SVS-1 Camera Processing Channel (SVS ID)

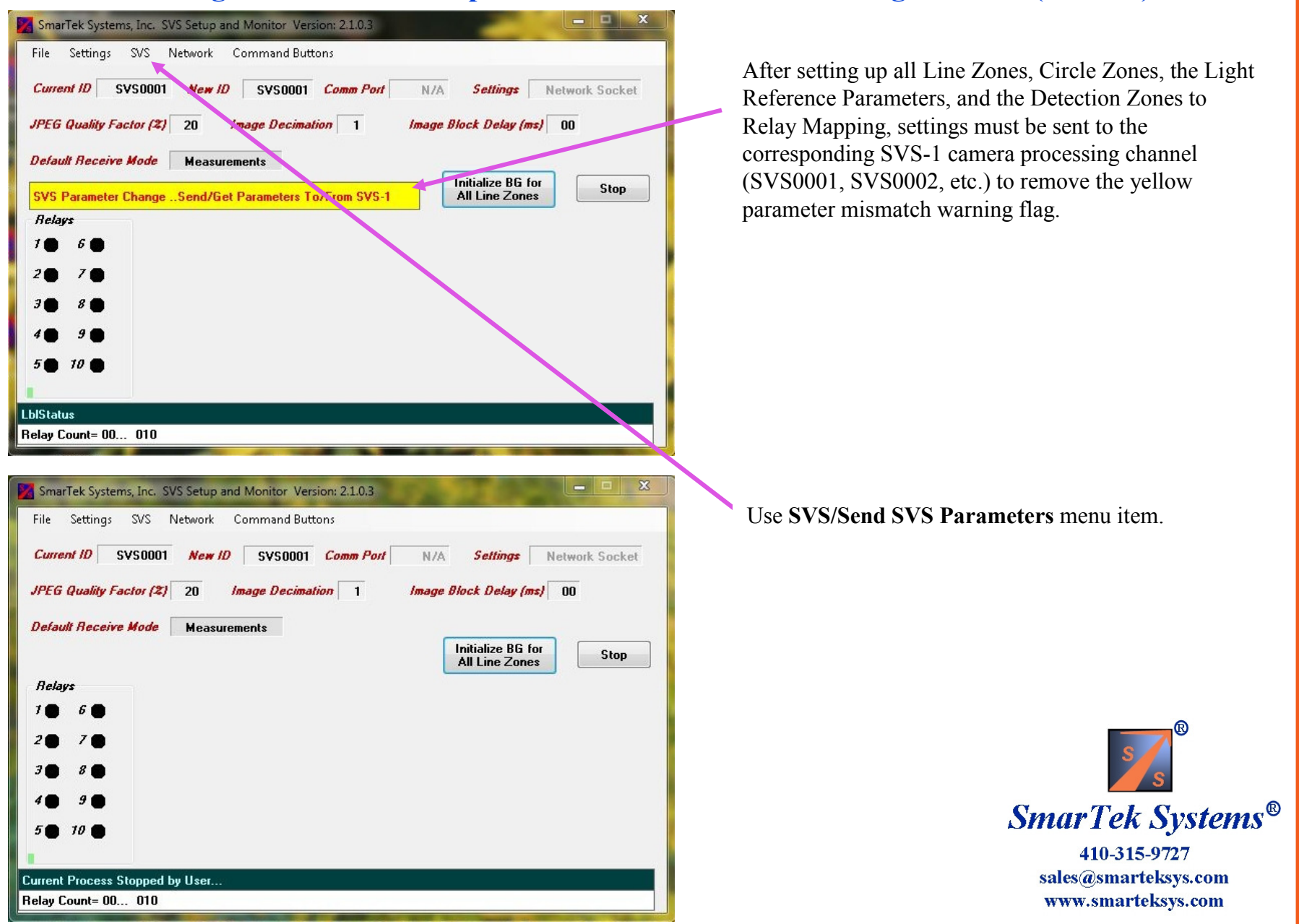

# **SVS-1 Banner Display**

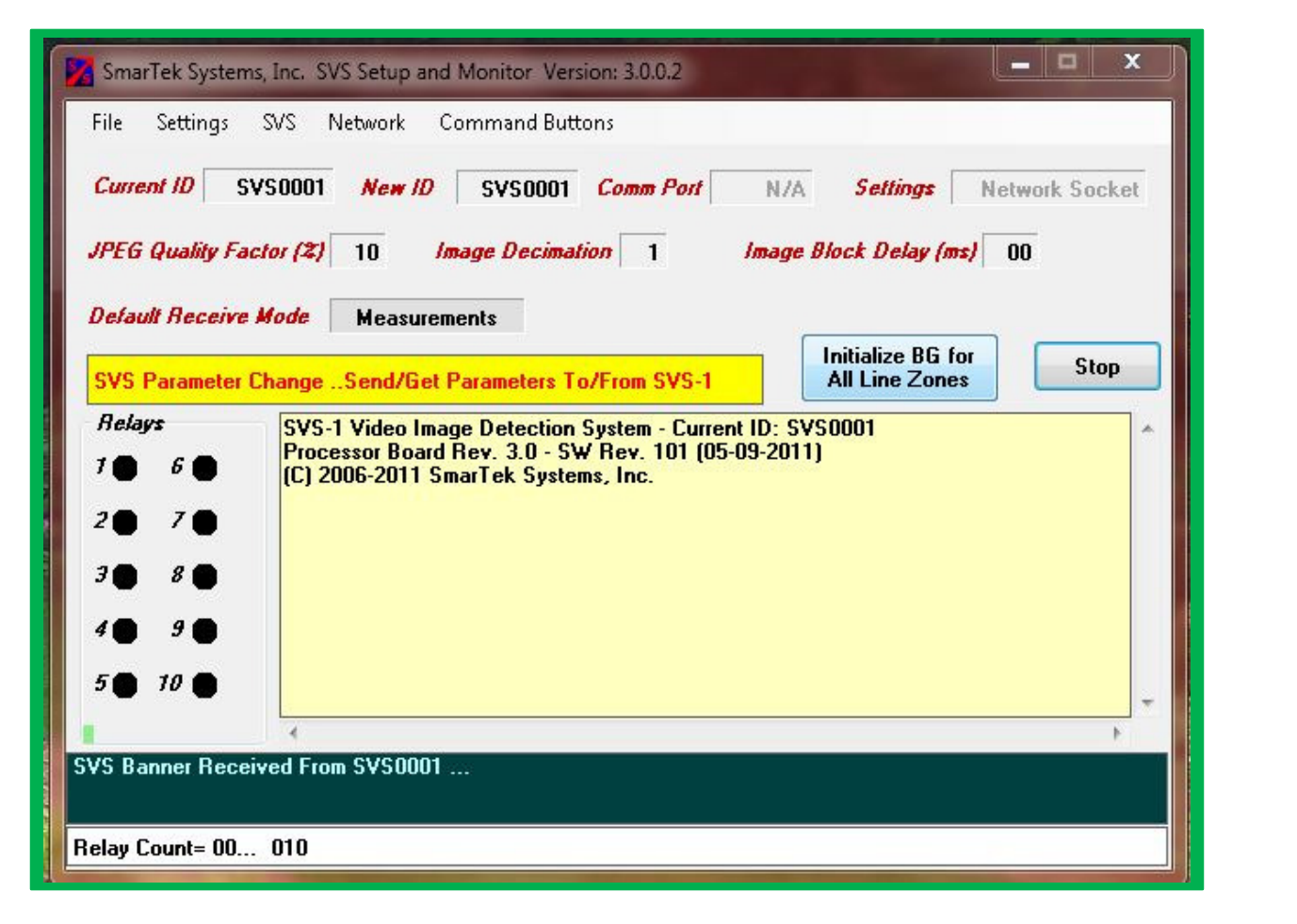

From the SVS main display, click the **Settings/Visible Message Window** menu item to open the message window. Then click the **SVS/Get Banner** menu item. This display shows the SVS-1 Current ID, the Processing Hardware Revision Number and the current Software Version Number.

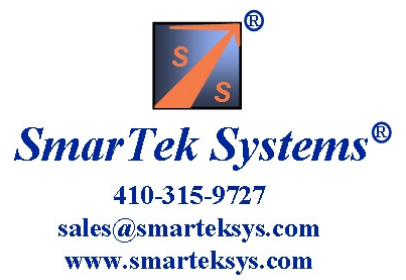

# **SVS-1 – Detection Zone Sensitivity Parameters**

The sensitivity parameters for each Line Zone and associated Circle Zone are displayed to the right of the camera image. Choose a zone by clicking 1 of 30 option buttons in the Zone Select Frame (below the image). The following sections provide detailed descriptions for each of the Line Zone/Circle Zone parameters.

<u>Detection Threshold</u> – Specifies Line Zone detection sensitivity and may be adjusted by changing the Detection Threshold value . Increasing the Detection Threshold will decrease sensitivity. The Line Zone Detection Threshold default value is 10.0.

Detection Enable Time Out <u>(Enable T0 (s))</u> – Specifies the amount of time that a line zone detection is enabled after a circle zone detection is made. The circle zone is at the up road end of a line zone, hence, for directional detection, the circle zone should "fire" first and then the line zone "fires". Additionally, this parameter specifies the maximum amount of time that is allowed to pass for a detection on the down road half of a line zone after a detection on the up road half of a line zone. Again for directional detection, the up road half of a line zone should "fire" before the down road half of a line zone "fires". The Detection Enable Time Out default value is 2 seconds.

Note: Setting the Detection Enable Time Out to 221 enables Circle Zone Detection only. When this parameter is set to 221, the Enable TO (s) label is shown in red.

<u>Detection Enable Threshold</u> – Default value is 2 for Thru lanes, default is 5 for Left turn lanes. All Lanes <u>Det Enable Thr.</u> <u>Night</u> is 0.

Shadow Edge Width – Default value is 0.

<u>Harmonic High Pass Frequency and Detection Enable Thresholds –</u> Specify parameters that are used to fine tune vehicle presence detection performance, vehicle absent background estimation, and shadow rejection performance. The default value for the Harmonic High Pass Frequency parameter is 70. The default value for the Detection Enable Threshold (used during daytime lighting) is 2. The default value for the Detection Enable Threshold-Night (used during low light conditions) is 0. The Detection Enable parameter is used to reduce false detections of shadows caused by adjacent lane vehicles. Increasing the value of this parameter, increases shadow discrimination, however, making this value too large will degrade vehicle presence detection performance.

After setting the parameters for a specific Line Zone (and corresponding Circle Zone), the parameters for all other zones may be set to the same values using the <u>Set Parameters for All</u> <u>Zones</u> button. This does not change positions of the zones, just the sensitivity parameters.

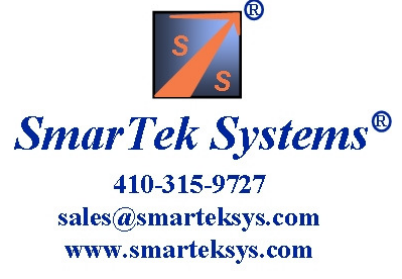

# SVS-1 – Detection Zone Sensitivity Parameters (continued)

<u>No Motion Timeout</u> – Specifies the amount of time in minutes that must pass in the absence of detectable motion before the system samples the Line Zone pixel values to test and update the Line Zone background. The value for this parameter must be greater than the amount of time vehicles sit stationary at a red traffic light. The default value for this parameter is 1 minute. Increase this value for urban intersections (which use a longer cycle time) and decrease this value for rural intersections (which use a shorter cycle time).

<u>Motion Threshold Factor</u> – Specifies the multiplication factor used with the Circle Zone Motion Detector Threshold for detecting vehicle motion in a Line Zone. The default value for this parameter is 1.5.

**Background Match Threshold** – Specifies the error threshold to be used when testing a current sample of LZ pixel values to determine if they represent background. The default value for this parameter is 5.0.

<u>No Motion Threshold -</u> Specifies the threshold used for each Line Zone motion detector to determine the absence of vehicle motion in the line zone. The default value for this parameter is 4.0.

<u>Background Selection Enable Harmonic Threshold</u> – Specifies the Harmonic Threshold used to enable Line Zone pixel values selection for testing and updating the LZ background. The default value for this parameter is 10 for Thru lanes, default for left turn lanes is 20.

<u>RE Select Threshold</u>–The default value for this parameter is 30 for all lanes. Do not change without first consulting SmarTek Systems' personnel.

After setting the parameters for a specific Line Zone (and corresponding Circle Zone), the parameters for all other zones may be set to the same values using the <u>Set Parameters for All</u> <u>Zones</u> button. This does not change positions of the zones, just the sensitivity parameters.

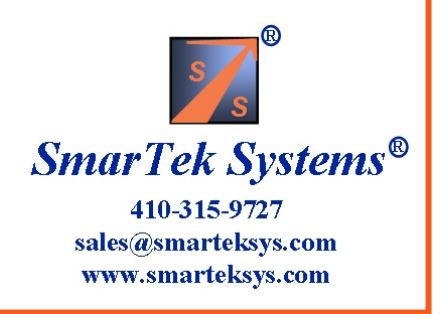

# SVS-1 – Setting Detection Zone Sensitivity Parameters (continued)

<u>Circle Zone Radius</u>– Specifies the size of the Circle Detection Zone. The circle zone is located at the up road end of the corresponding Line Detection Zone and is used as part of the directional detection criterion. The Circle Zone size is dependent on the specific image of the intersection stop line area. The Circle Zone radius should be chosen so that it's diameter is approximately 1/5 the width of the lane it resides in. The default value is 12.

<u>Circle Zone Quantization Threshold</u> – Specifies the pixel value quantization threshold to be used to determine which pixels contained in the circle zone are used for processing to obtain the Circle Zone detection measurement. The default value is 15.

<u>Circle Zone Detection Threshold –</u> Specifies Circle Zone detection sensitivity and may be adjusted by changing the Circle Zone Threshold value . Increasing the Circle Zone Threshold will decrease sensitivity. Circle Zone Detection Threshold default value is 12%.

<u>Measurement Alpha –</u> Specifies the smoothing factor to apply to all detection measurements (Circle Zone and Line Zone measurements). The default value for the Measurement Alpha is 0.200.

After setting the parameters for a specific Line Zone (and corresponding Circle Zone), the parameters for all other zones may be set to the same values using the <u>Set Parameters for</u> <u>All Zones</u> button. This does not change positions of the zones, just the sensitivity parameters.

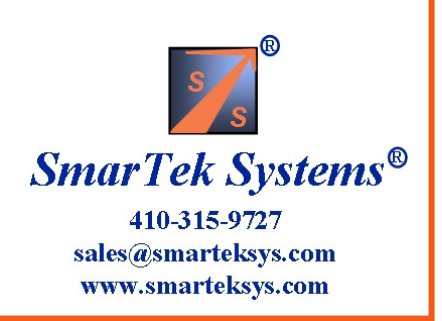

# SVS-1 – Setting Light Reference Parameters and Visibility Parameters

The parameters for the Light and Visibility Reference are displayed to the right of the camera image. Choose the Light Reference by clicking LR option button in the Zone Select Frame (below the image). The following section provides detailed descriptions for each of the Light Reference and Visibility parameters.

<u>Light Reference Detection Threshold</u>– Specifies the threshold that the position of the dominant image histogram peak is compared to for determining lighting conditions (day or night). The Light Reference Threshold value is set slightly below the position of the image histogram dominant peak during day time light conditions. The default value is 140.

<u>Light Reference Smoothing Alpha</u> – Specifies the smoothing filter coefficient for the image histogram. The default value is 0.0005.

<u>Visibility Time Out – Specifies the amount of time to wait when there are no vehicle detections before determining</u> visibility conditions. The default value is 5 minutes.

<u>Visibility Threshold –</u> Specifies the threshold for comparing the visibility measurement variable (low value for no visibility and high value for good visibility). Setting the threshold too high may cause visibility false alarms. During a "No Visibility" condition, all Output Relay states are set to active indicating failure. The default value for the Visibility Threshold is 3.

<u>Show Visibility Reference Grid –</u> Specifies whether to show the Visibility Reference Grid in the Output Video signal. The Visibility Reference Grid shows up as 5 green horizontal lines in the output video display. Default is unchecked to NOT show the grid.

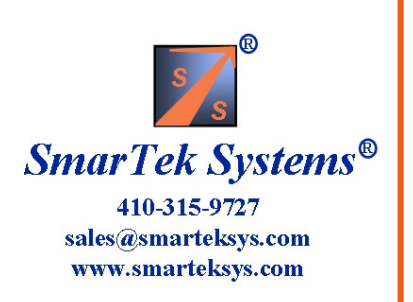